# Szerviz előjegyzés modul

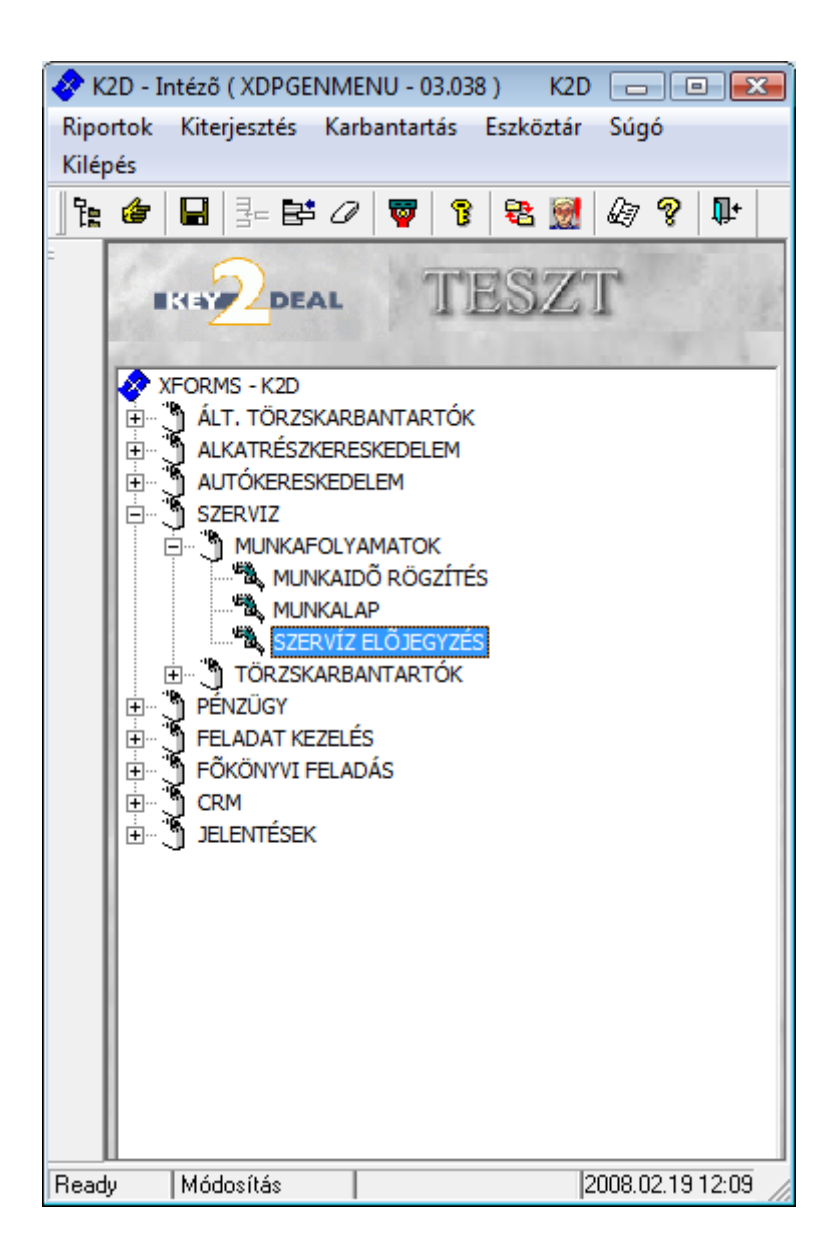

| 1. | B    | eál | lítások                                               |   |
|----|------|-----|-------------------------------------------------------|---|
|    |      | 0   | Munkanap és műszak típus karbantartó modul            |   |
|    |      | 0   | Felhasználók karbantartó modul                        | 5 |
|    |      | 0   | Divíziók karbantartó modul                            | 6 |
|    |      | 0   | Szerviz előjegyzés (munkaidő generálás) modul         | 8 |
| 2. | Sz   | zer | viz előjegyzés                                        |   |
|    | 2.1. |     | Új előjegyzés felvitele                               |   |
|    |      | 0   | Gépjármű kapcsolattal rendelkező előjegyzés készítése |   |
|    |      | 0   | Gépjármű kapcsolat nélküli előjegyzés készítése       |   |
|    | 2.2. |     | Előjegyzési időpont meghatározása                     |   |
|    | 2.3. |     | Bejelentések áthelyezése                              |   |
|    |      | 0   | Áthelyezés adott napon belül                          |   |
|    |      | 0   | Áthelyezés másik napra                                |   |
|    | 2.4. |     | Előjegyzési időpont törlése                           |   |
|    |      | 0   | Előjegyzési időpont törlése                           |   |
|    |      | 0   | Csoportos törlés                                      |   |
|    | 2.5. |     | Egyéb funkciók                                        |   |
|    |      | 0   | Méret                                                 |   |
|    |      | 0   | Heti nézet, napi nézet, több napos nézet              |   |
|    |      | 0   | Frissítés                                             |   |
|    |      | 0   | Adott szabad idő keresése                             |   |
|    | 2.6. |     | Készletfoglalási funkció                              |   |
|    | 2.7. |     | Bejelentések megjelenítése                            |   |

# 1. Beállítások

Ahhoz, hogy a Key2Deal rendszerben lévő **Szerviz** előjegyzés modul a megfelelő módon működjön – első lépésként – az alábbiakban leírt Beállításokat kell elvégezni. Ezen beállítások elvégézését követően a Használati útmutató második fele foglalkozik a Szerviz előjegyzés működési elvének bemutatásával.

#### o Munkanap és műszak típus karbantartó modul

A Szerviz / Törzskarbantarók / Egyéb törzskarbantartók / Munkanap és műszak karbantartó alkalmazást elindítását követően az alábbi ablak jelenik meg a képernyőn (1. ábra).

| Munkanap és múszak karbantartó (XDPG | ENWORKINGTYPE - 03.005 | ) K2D      | _ • •                             |
|--------------------------------------|------------------------|------------|-----------------------------------|
|                                      | TES                    | ZT         |                                   |
| ID Megnevezés                        | Kötött Élő             | Munka keMu | nkaidĉ <mark>Munka  Szabad</mark> |
| <                                    |                        |            | •                                 |
|                                      |                        |            |                                   |
| Új lekérdezés összeállítása          |                        |            | 2008.02.19 12:15                  |

1. ábra

A **Munkanap és műszak karbantartó** ablakban az Új elem felvitele () nyomógombra kattintásra megjelenő ablakban lehet felvinni a szükséges munkanap, illetve műszak típusokat (2.-es, 3.-as, 4. ábra).

| Megnevezés M-MÜSZAK | ID               |
|---------------------|------------------|
| Név - angolul       | Élő Élő          |
| Név - id. nyelv     |                  |
| Munka kezdés 07:30  | • Munkanap       |
| Munkaidő vége 16:00 | C Szabadság      |
| Váltott műszak 🔽    | Szombati műszal  |
|                     | Szombati inuszai |

2. ábra

| ID              |
|-----------------|
| Élő Élő         |
| -               |
| • Munkanap      |
| Szabadság       |
| Szombati műszak |
|                 |
|                 |
|                 |
|                 |

3. ábra

| ID                                             |
|------------------------------------------------|
| Élő Élő                                        |
| G Munkanap<br>G Szabadság<br>Szombati műszak J |
| NO                                             |
|                                                |

Adott műszak típus felvitelekor meg kell adni a **Munka kezdés**, illetve a **Munkaidő vége** adatokat, illetve azt, hogy az adott nap **Munkanap** vagy **Szabadság** ategóriába tartozik-e.

A megfelelő munkanap és műszak típusok felvitelét követően el kell végezni a **Szerelő** kollégák adott műszakhoz történő hozzárendelését.

#### • Felhasználók karbantartó modul

Az Általános törzskarbantartók / Egyéb karbantartók / Felhasználók modul elindításakor a következő ablak jelenik meg a képernyőn (5. ábra).

| (XDPGENUSER - 03.040) K2D |         |               |                  |
|---------------------------|---------|---------------|------------------|
|                           | TES     | ZT            |                  |
| ID Teljes név             |         | Leánykori név |                  |
|                           |         |               |                  |
|                           |         |               |                  |
|                           |         |               |                  |
| •                         |         |               | •                |
|                           |         |               |                  |
| Ready                     |         |               | 2008.02.19 12:29 |
|                           | 5. ábra |               |                  |

A **Felhasználók** ablakon az *Új lekérdezés összeállítása* (<sup>11)</sup>) majd a *lekérdezés futtatása* 

) nyomógombot kell megnyomni és megjelennek képernyőn a felhasználók (6. ábra).

| 👮 ( XDPGENUSER - 03.040 ) K2D  |                                                |
|--------------------------------|------------------------------------------------|
| Riportok Kapcs. frissítés Súgó |                                                |
|                                | TESZT                                          |
| ID Teljes név                  | Leánykori név 🔶                                |
| 2 dmsdba                       | dmsdba 🗧                                       |
| 3 OLÁH RÓBERT                  |                                                |
| 4 BALÁZS KORNÉL                |                                                |
| 5 SCHVEICER ISTVÁN             |                                                |
| 6 KUCSMA SZILÁRD               |                                                |
| 8 VERBA GÁBOR                  |                                                |
| 9 BALOGH ATTILA                |                                                |
| 10 BALOGH ANDREA               |                                                |
| 12 OLÁHNÉ VOJTOVICS TÍMEA      |                                                |
| <                              | Þ                                              |
|                                |                                                |
| Ready                          | Módosítás 1 sor van kijelölve 2008.02.19.12:41 |

6. ábra

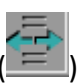

A felhasználó kiválasztása után kell megnyomni a *Kijelölt rekordok módosítása* (E) nyomógombot (7. ábra). nyomógombot (7. ábra).

| datkörök Ka                                       | DEAL                                     |                         | T                                                               | ESZI                                 | a                 |                                                    |
|---------------------------------------------------|------------------------------------------|-------------------------|-----------------------------------------------------------------|--------------------------------------|-------------------|----------------------------------------------------|
| 1. A. A. A. A. A. A. A. A. A. A. A. A. A.         | Teljes n                                 | év <mark>SZERELŐ</mark> |                                                                 |                                      |                   | ID 48                                              |
| Lakcim                                            | 4032<br>1                                | DEBRECEN                |                                                                 |                                      | 📕<br>Munkaváli, p | Születési idő 0000.00.00.<br>bartner               |
| Anyja neve                                        |                                          |                         |                                                                 |                                      | SZERELŐ           | 3                                                  |
| Munkakör<br>Végzettség<br>Képzettség<br>Login név | SZERELŐ                                  |                         | Supervisor [                                                    |                                      |                   | Itt dolgozik  Élő                                  |
| Mv.kezdete                                        | 2006.07.19.                              |                         | Közvetlen felettes                                              | ALOGH ATTILA                         |                   | -                                                  |
| Adószám<br>Tel. szám                              |                                          |                         |                                                                 | TAJ sza<br>Családi állaj<br>E-mail c | am<br>pot<br>im   |                                                    |
| erelő? 🔽 Mű                                       | szaktípus M-I                            | IÜSZAK 💌                | 07:30 - 16:00                                                   | Ebédidő 00:00                        | - 00:00 Fe        | lülvizsg.azon.                                     |
| Új gj. érték<br>Max. fogl<br>Max. fog<br>Dim. k   | esítő 🗌<br>. nap 🔄<br>jl. gj. 🤤<br>ód 4. |                         | H. gj. értékékesítő<br>Bej.szla.rögzítő<br>Bej.szla jóváhagyó ∏ | Pénz.rög.szla                        | jóváh 🗖           | Bérautó értékesítő<br>Rakt. átadó?<br>Rakt.átvevő? |
|                                                   |                                          |                         | E.V.                                                            |                                      |                   | NO                                                 |

7. ábra

| A Kijelölt | felhasználó   | adatainak | módosíta | <b>ása</b> a | ablakban | a me | gfelelő | Műszak  | típushoz |
|------------|---------------|-----------|----------|--------------|----------|------|---------|---------|----------|
| Szerelő?   | Műszaktipus M | -MÜSZAK   | • 07:30  | - 16:        | 00 Ebé   | didő | 00:00   | - 00:00 | ) kell   |

hozzárendelni a szerelőt.

#### 0 Divíziók karbantartó modul

Az Általános törzskarbantartók / Egyéb karbantartók / Divíziók modul elindításakor a következő ablak jelenik meg a képernyőn (8. ábra).

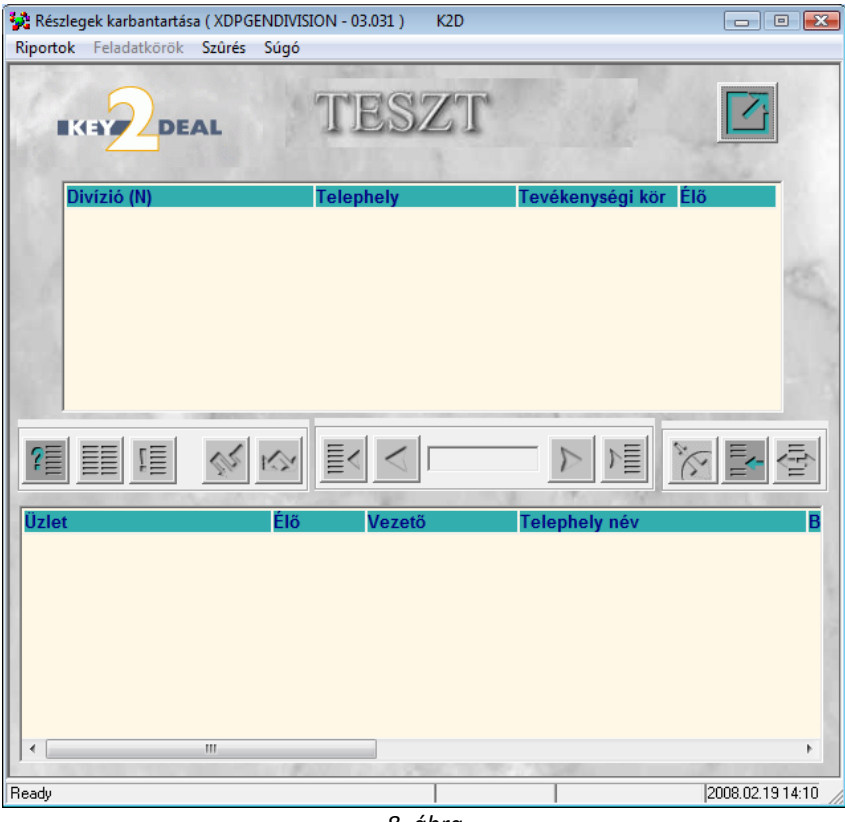

8. ábra

A **Részlegek karbantartása** ablakon az *Új lekérdezés összeállítása* ( ) majd a *lekérdezés* 

*futtatása* (====) nyomógombot kell megnyomni és megjelennek képernyőn a részlegek (9. ábra).

| 🙀 Részlegek karbantartása ( XDPGENI | DIVISION - 03 | 3.031) K2D      |                      | — O <b>X</b> |
|-------------------------------------|---------------|-----------------|----------------------|--------------|
| Riportok Feladatkörök Szûrés Sú     | ígó           |                 |                      |              |
|                                     | T             | ESZT            |                      |              |
| Divízió (N)                         | Telep         | hely            | Tevékenységi kör     | Élő          |
| ADMINISZTRÁCIÓ                      | MISK          |                 | Ált.értékesítés 💌    | Élő 🔻        |
| ALKATRÉSZ ÉRTÉKESÍTÉ                | S DEBR        | ECENI TELEPHELY | Alkatrész ker.       | Élő 🔻        |
| HASZNÁLT GÉPJÁRMŰ ÉF                | RTÉRMISKO     | OLCI TELEPHELY  | Használt gj. érték 💌 | Élő 🔻        |
| SZERVIZ                             | MISK          | OLCI TELEPHELY  | Szerviz 🔹            | Élő 💌        |
| ÚJ GÉPJÁRMŮ ÉRTÉKESÍ                | TÉS MISKO     | DLCI TELEPHELY  | Új gj. értékesítés 💌 | Élő 🔹        |
|                                     |               | 1/5             |                      |              |
| Uzlet                               | Elő           | Vezető          | Telephely név        | В            |
| D - ADMINISZTRACIO                  | Elő           | dmsdba          | DEBRECENI TELEP      | HELY 1       |
| M - ADMINISZTRACIO                  | Elő<br>Élő    | dmsdba          | MISKOLCI TELEPHE     | ELY 1        |
| INY - ADMINISZIRACIO                | Elő           | dmsdba          | NYIREGYHAZI TELE     | PHELY 1      |
|                                     |               | _               |                      |              |
|                                     | 1.000         |                 |                      | •            |

9. ábra

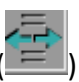

A **Szerviz részleg** kiválasztása után kell megnyomni a *Kijelölt rekordok módosítása* (E) nyomógombot (10. ábra).

| A kijelölt részleg adatainak módosí   | tása       |            |             |                  | X          |
|---------------------------------------|------------|------------|-------------|------------------|------------|
| Szûrés                                |            |            |             |                  |            |
|                                       |            | TES        | SZT         | es.              |            |
| Divízió (N)                           | SZERVIZ    |            |             | ID               | 2          |
| Divízió (I)                           | SZERVIZ    |            |             | Élő              | Élõ 💌      |
| Divízió (A)                           | SZERVIZ    |            |             | 14 3             |            |
| Telephely                             | MISKOLCI   | TELEPHELY  |             | -                | and the    |
| Tevékenységi kör                      | Szerviz    |            | •           |                  | A.         |
| 1 1 1 1 1 1 1 1 1 1 1 1 1 1 1 1 1 1 1 |            |            |             | Carl States      | 1 40       |
|                                       |            |            | <i>4</i>    |                  | NO OK      |
| ev.fők.szá Árbev.fők.sz; Ráf.fők.     | s:Dim. kód | Munka kezd | Munkaidő vé | Típus            | Ebédic 🔺   |
| 9122 5111                             | 2          | 08:00      | 17:00       | KAROSSZÉRIA ÜZE  | N - 00:00  |
| 9122 5111                             | 2          | 08:00      | 17:00       | MOSÓ             | ▼ 00:00 =  |
| 9122 5111                             | 2          | 08:00      | 17:00       | SZERVIZ ÜZEM     | ▼ 00:00    |
| 9122 5111                             | 2          | 08:00      | 17:00       | VILLAMOSSÁGI ÜZE | EI 💌 00:00 |
| 9122 5111                             | 1          | 08:00      | 17:00       | MOSÓ             | ▼ 00:00 -  |
| 4                                     |            |            |             | III              | 4          |
|                                       |            | <b>4</b>   |             | ex e 1           |            |
|                                       |            |            |             |                  |            |

10. ábra

A megjelenő ablakban kell beállítani az adott divízió részlegeihez a Munka kezdete és Munkaidő vége mezőket (10. ábra).

#### Szerviz előjegyzés (munkaidő generálás) modul 0

Ahhoz, hogy a Szerviz előjegyzés modul működőképes legyen, vagyis adott időpontra lehessen szerviz munkát előjegyezni, szükséges a felhasználó által megadott időszakra vonatkozó Munkaidő generálás funkció beüzemelése.

A Szerviz előjegyzés modul indításakor az alábbi üzenet jelenik meg, amely figylemezteti a felhasználót, hogy a Munkaidő generálást el kell végeznie (11. ábra).

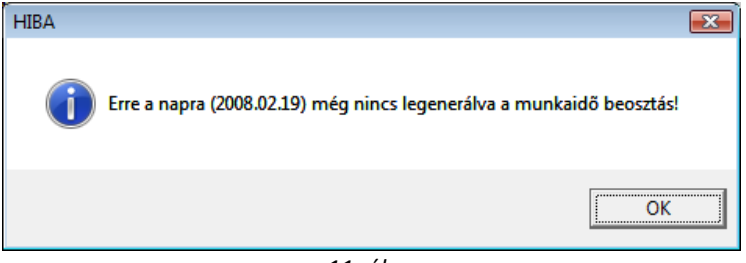

11. ábra

Miután a figyelmeztető ablak bezárásra került, rá kell kattintani a **Bejelentések karbantartása** ablakban a "**Munkaidő generálás"** menüpontra (12. ábra).

| 2008<br>Február<br>H K Sz Cs P Sz V<br>1 2 3<br>4 5 6 7 8 9 10<br>11 12 13 14 15 16 17<br>18 19 20 21 22 23 24<br>25 26 27 28 29<br>Megszüntet                                                                                                    | Szűrés Szerelő -<br>Műszaktipus -<br>A Teljes név Dátum M | v<br>V<br>lüszaktipus<br>Munka kez | Munkaidő v Ebédi  | dô kez Ebédidő vé |
|----------------------------------------------------------------------------------------------------|-----------------------------------------------------------|------------------------------------|-------------------|-------------------|
| 2008<br>Február<br>H K Sz Cs P Sz V<br>1 2 3<br>4 5 6 7 8 9 10<br>11 12 13 14 15 16 17<br>18 19 20 21 22 23 24<br>25 26 27 28 29<br>Megszüntet                                                                                                    | A _ Teijes név Dátum M                                    | J. Munka kez                       | Munkaidő vi Ebédi | dð Kez Ebédidð vé |
| 2008<br>Február<br>H K Sz Cs P Sz V<br>1 2 3<br>4 5 6 7 8 9 10<br>11 12 13 14 15 16 17<br>18 19 20 21 22 23 24<br>25 26 27 28 29<br>Megszüntet                                                                                                    | ▲ Teljes név Dátum M                                      | lüszaktipus Munka kez              | Munkaidō vi Ebėdi | đó kez Ebédidő vé |
| Február       F         H       K       Sz       Cs       P       Sz       V         1       2       3       4       5       6       7       8       9       10         11       12       13       14       15       16       17         18       19       20       21       22       23       24         25       26       27       28       29       Megszüntet |                                                           |                                    |                   |                   |
| H       K       Sz       Cs       P       Sz       V         1       2       3         4       5       6       7       8       9       10         11       12       13       14       15       16       17         18       19       20       21       22       23       24         25       26       27       28       29       Megszüntet                       |                                                           |                                    |                   |                   |
| H K Sz Cs P Sz V<br>1 2 3<br>4 5 6 7 8 9 10<br>11 12 13 14 15 16 17<br>18 19 20 21 22 23 24<br>25 26 27 28 29<br>Megszüntet                                                                                                    |                                                           |                                    |                   |                   |
| 1 2 3<br>4 5 6 7 8 9 10<br>11 12 13 14 15 16 17<br>18 19 20 21 22 23 24<br>25 26 27 28 29<br>Megszüntet                                                                                                    |                                                           |                                    |                   |                   |
| 4 5 6 7 8 9 10<br>11 12 13 14 15 16 17<br>18 19 20 21 22 23 24<br>25 26 27 28 29<br>Megszüntet                                                                                                    |                                                           |                                    |                   |                   |
| 4 5 6 7 8 9 10<br>11 12 13 14 15 16 17<br>18 19 20 21 22 23 24<br>25 26 27 28 29<br>Megszüntet                                                                                                    |                                                           |                                    |                   |                   |
| 11       12       13       14       15       16       17         18       19       20       21       22       23       24         25       26       27       28       29       Megszüntet                                                                                                    |                                                           |                                    |                   |                   |
| 18 19 20 21 22 23 24<br>25 26 27 28 29<br>Megszüntet                                                                                                    |                                                           |                                    |                   |                   |
| 25 26 27 28 29<br>Megszüntet                                                                                                    |                                                           |                                    |                   |                   |
| 25 26 27 28 29<br>Megszüntet                                                                                                    |                                                           |                                    |                   |                   |
| Megszüntet                                                                                                    |                                                           |                                    |                   |                   |
| Megszüntet                                                                                                    |                                                           |                                    |                   |                   |
| . 🧳 🖶                                                                                                    |                                                           |                                    |                   |                   |
|                                                                                                    | <u>+ -</u>                                                | and the second                     |                   |                   |
| Részleg neve(N) Munka Mur                                                                                                    | a Munka Ebédid Ebédid 🔒 Teljes név                        | Váltott Műszaktípus                | Munkaic Munkaic   | Ebédidő keMunka   |
| D - KAROSSZERIA-LAKATOS UZEM 08:00 17:0                                                                                                    | 17:00 00:00 00:00                                         | NY-MUSZAK                          | 08:00 17:00       | 00:00 00:00       |
| D - SZERVIZ ÜZEM 08:00 17:0                                                                                                    | 17:00 00:00 00:00 A HRUBÓCZKI JÁNOS                       | NY-MŰSZAK                          | 08:00 17:00       | 00:00 00:0        |
| D - VILLAMOSSÁGI ÜZEM 08:00 17:0                                                                                                    | 17:00 00:00 00:00                                         | NY-MŰSZAK                          | 08:00 17:00       | 00:00 00:00       |
| M - MOSÓ ÚZEM 08:00 17:                                                                                                    | 17:00 00:00 00:00 🖡 KORPAI PÉTER                          | NY-MŰSZAK                          | 08:00 17:00       | 00:00 00:00       |
| 11 - 110000 022111 00.00 11.1                                                                                                    | 17:00 00:00 00:00 . LINZENBOLD ATTILA                     | NY-MÜSZAK                          | 08:00 17:00       | 00:00 00:00       |
| M - SZERVIZ ÜZEM 08:00 17:1                                                                                                    | 17:00 00:00 00:00 A PADANYIATILA                          | NY-MUSZAK                          | 08:00 17:00       | 00:00 00:0        |
| M - SZERVIZ ÜZEM 08:00 17:<br>M - VILLAMOSSÁGI ÜZEM 08:00 17:                                                                                                    | A ZAJDACZKI GYORGY                                        | NY-MUSZAK                          | 08:00   17:00     | 00:00 00:         |

12. ábra

A **Dolgozók munkaidejének rögzítése** ablakban be kell kattintani, hogy mely **Részlegekben**, mely **Szerelőknek** történjen meg a munkaidő generálás. A megfelelő tételek

megjelölését követően kell megnyomni a *Munkaidő beosztás újragenerálása* (Sigen) nyomógombot. Ekkor az előre definiált nyitvatartási idő alapján a bejelölt időszakra megtörténik a munkaidő generálás.

\_\_\_\_\_

**Megjegyzés:** adott szerelő több részleghez is tartozhat, így a megfelelő részlegek kiválasztását követően kell bejelölni, hogy az adott szerelő (a felhasználók modulban beállított részlegen túl), mely részlegekhez tartozhat.

# 2. Szerviz előjegyzés

# 2.1. Új előjegyzés felvitele

Új bejelentés érkezése esetén a **Bejelentések karbantartása** ablakban kell az *Új rekord felvitele* () nyomógombra kattintani (13. ábra).

| Február       j       Gépjármű       1       Rendszám       Km. óra       Fajta SZGK V       VP       ID         K Sz Cs P Sz V       1       2       3       5       6       7       8       9       10       Vártmány       v       Tipus       Szin       Regiszt. dimsdba       2008 02.19       14         1       2       3       5       6       7       8       9       10       Vártmány       v       Tipus       Szin       Regiszt. dimsdba       2008 02.19       14         1       2       3       14       15       16       7       Vártszám       Motorszám       Regiszt. dimsdba       2008 02.19       14         1       2       13       14       15       16       7       10       14       14       10       10       10       10       10       10       10       10       10       10       10       10       10       10       10       10       10       10       10       10       10       14       14.30       15       15       10       10       10       11       11.20       12       13       13       14       14.30       15       15                                                                                                    | Február         Ságjármű         Ságjármű         Rendszám         Km. óra         Fajta SZGK VP         NP         ID           1         K         SZ CS P Sz V         Gápármű         Tipus         Szín         Szín                                                                                                    | a 115                                                                                                    |                                                                 | 2        | 2008 | 3        |    | Sil   | Bejele | ntés                |          |         |         |                  |                     | Javítás | i csoma | igok (0) |          |           |         |         |         |  |
|----------------------------------------------------------------------------------------------------|----------------------------------------------------------------------------------------------------|----------------------------------------------------------------------------------------------------|-----------------------------------------------------------------|----------|------|----------|----|-------|--------|---------------------|----------|---------|---------|------------------|---------------------|---------|---------|----------|----------|-----------|---------|---------|---------|--|
| K Sz Cs P Sz V       Cyártmány       Tipus       Szín         1 2 3       1 2 3       Alvázszám       Motorszám       Regiszt, ámadba       2008.02.19       14         1 2 13       14 15       16       17       Koltségy.       1       -       Kont. sz.       Pontos cim       -       Tel,       -       -       -       Pontos cim       -       -       -       -       -       -       -       -       -       -       -       -       -       -       -       -       -       -       -       -       -       -       -       -       -       -       -       -       -       -       -       -       -       -       -       -       -       -       -       -       -       -       -       -       -       -       -       -       -       -       -       -       -       -       -       -       -       -       -       -       -       -       -       -       -       -       -       -       -       -       -       -       -       -       -       -       -       -       -       -       -       -       -                                                                                                    | K Sz Cs P Sz V       Gyártmány       Típus       Szín       Regiszt. ámadba       2008.02.19       14.4         1 2 3       S 6 7 8 9 100       Hvázszám       Motorszám       Regiszt. ámadba       2008.02.19       14.4         1 2 13 14 15 16 17       Hvázszám       Kott.sz.       Tel.       Tel.       Tel.       1.4.4         3 19 20 21 22 23 24       J. K. (terv) 0000.00.00 00 00.00       Vár. ár (össz) [BR]       0.00       Átadás ideje       0000.00.00       Megyárják         J. K. (terv) 0000.00.00 00 00.00       J.v. (terv) 0000.00.00 00 00.00       Jav. cs. vár. ára       0.00       Idöigény 00.00       Megyárják         Ma       Ma       Nitípus Normál       Reg. típusa Telefonon       Állapot Előkészítés alatt        Sorszámozás         KKAROSSZÉRIA-LAKATOS ÜZEM       D - SZERVIZ ÜZEM       D - VILLAMOSSÁGI ÜZEM       M - MOSÓ ÜZEM       M - VILLAMOSSÁGI ÜZEM         - SZERVIZ ÜZEM       D - MOSÓ ÜZEM       D - SZERVIZ ÜZEM       M - VILLAMOSSÁGI ÜZEM       M - MOSÓ ÜZEM       M - VILLAMOSSÁGI ÜZEM         - SZERVIZ ÜZEM       D - MOSÓ ÜZEM       D - SZERVIZ ÜZEM       M - MOSÓ ÜZEM       M - VILLAMOSSÁGI ÜZEM       M - VILLAMOSSÁGI ÜZEM         - SZERVIZ ÜZEM       D - MOSÓ ÜZEM       D - SZERVIZ ÜZEM       M - VILLAMOSSÁGI ÜZEM       M - VILLAMOSSÁGI ÜZEM                                                                    |                                                                                                    | 1                                                               | Fe       | ebru | ár       |    |       | Gépj   | ármű 📃              | 1        | Re      | endszán | n <mark>-</mark> |                     | Km. ć   | ira     | _        | Fajta    | SZGK      | ▼ KP    |         |         |  |
| Avázszám       Motorszám       Regiszt. dmsdba       2008.02.19       14         1       2       3       14       15       16       17       1       17       18       19       20       21       22       23       24       1       14       15       16       17       14       15       16       17       14       15       16       17       14       15       16       17       14       15       16       17       14       15       16       17       14       15       16       17       14       15       16       10       14       16       10       10       10       10       10       10       10       10       10       10       10       10       10       11       12       12       13       13       13       14       15       15.30       16         KAROSSZÉRIA-LAKATOS ÜZEM       D - SZERVIZ ÜZEM       D - VILLAMOSSÁGI ÜZEM       M - MOSÓ ÜZEM       M - SZERVIZ ÜZEM       M - VILLAMOSSÁGI ÜZEM       M - VILLAMOSSÁGI ÜZEM       M - VILLAMOSSÁGI ÜZEM       M - VILLAMOSSÁGI ÜZEM       M - VILLAMOSSÁGI ÜZEM       M - VILLAMOSSÁGI ÜZEM       M - VILLAMOSSÁGI ÜZEM       M - VILLAMOSSÁGI ÜZEM       M - VILLAMOSSÁGI ÜZEM       M - VILA                                                                                                    | Alvázszám       Motorszám       Regiszt. dmsdba       2008.02.19       144         1       2       3       Koltségy.       1       -       Koltségy.       1       -       -       -       -       -       -       -       -       -       -       -       -       -       -       -       -       -       -       -       -       -       -       -       -       -       -       -       -       -       -       -       -       -       -       -       -       -       -       -       -       -       -       -       -       -       -       -       -       -       -       -       -       -       -       -       -       -       -       -       -       -       -       -       -       -       -       -       -       -       -       -       -       -       -       -       -       -       -       -       -       -       -       -       -       -       -       -       -       -       -       -       -       -       -       -       -       -       -       -       -       -       -                                                                                                    | 1 I                                                                                                    | ĸ                                                               | Sz       | Cs   | P        | Sz | V     | Gyárt  | mány <mark>-</mark> | _        | •       | Tipus   | s <mark>-</mark> |                     |         |         |          | Szin     | -         |         |         | -       |  |
| Költségv.       1       -       Kont. sz.         5       6       7       8       9       10         1       12       13       14       15       16       17         3       19       20       21       22       23       24         J. k. (terv)       0000       00.00       00.00       Jav. cs. vár. ára       0.00       dóigény       00.00       Megvárják         5       6       7       8       29       M. típus       Normál< Reg. típusa                                                                                                    | Költségv.       1       Költségv.       1       Költségv.       1       Költségv.       1       Költségv.       1       1       1       1       1       1       1       1       1       1       1       1       1       1       1       1       1       1       1       1       1       1       1       1       1       1       1       1       1       1       1       1       1       1       1       1       1       1       1       1       1       1       1       1       1       1       1       1       1       1       1       1       1       1       1       1       1       1       1       1       1       1       1       1       1       1       1       1       1       1       1       1       1       1       1       1       1       1       1       1       1       1       1       1       1       1       1       1       1       1       1       1       1       1       1       1       1       1       1       1       1       1       1       1       1       1       1       1 </td <td></td> <td></td> <td></td> <td></td> <td>4</td> <td>2</td> <td>2</td> <td>Alváz</td> <td>szám -</td> <td></td> <td></td> <td></td> <td>Moto</td> <td>orszám</td> <td>-</td> <td></td> <td>F</td> <td>Regiszt.</td> <td>dmsdba</td> <td></td> <td>2008.02</td> <td>19 14:4</td>                                                                                                    |                                                                                                    |                                                                 |          |      | 4        | 2  | 2     | Alváz  | szám -              |          |         |         | Moto             | orszám              | -       |         | F        | Regiszt. | dmsdba    |         | 2008.02 | 19 14:4 |  |
| 5       6       7       8       9       10         1       12       13       14       15       16       17         3       19       20       21       22       23       24         J. k. (terv)       0000.00       00:00       Vár. ár (össz) [BR]       0.00       Átadás ideje       0000.00.00       00:00         J. v. (terv)       0000.00       00:00       Jav. cs. vár. ára       0.00       Időigény       00:00       Megvárják         Ma       Ma       Normál       Reg. típusa       Telefonon       Átlapot Előkészítés alatt v       Sorszámozás         Na       Normál       Sürgösség Normál       Megj.       Megj.       Megj.         * KAROSSZÉRIA-LAKATOS ÜZEM       D - MOSÓ ÜZEM       D - VILLAMOSSÁGI ÜZEM       M - MOSÓ ÜZEM       M - VILLAMOSSÁGI ÜZEM         * SZERVIZ ÜZEM         * SZERVIZ ÜZEM         * 7:30       08       09       09:30       10       10:30       11       11:30       12       12:30       13       13:30       14       14:30       15       15:30       16         * VILLAMOS         Notere alvor <td colspa<="" td=""><td>5       6       7       8       9       10         1       12       13       14       15       16       17         3       19       20       21       22       23       24         J. k. (terv)       0000.00.00       00:00       Jav. cs. vár. ára       0.00       Atadás ideje       0000.00.00       00:00         J. v. (terv)       0000.00.00       00:00       Jav. cs. vár. ára       0.00       Időigény       00.00       Megyárják         5       26       27       28       29       Ma       N. típus       Normál&lt; P. Reg. típusa</td>       Telefonon × Állapot Előkészítés alatt × Sorszámozás         Ma       Normál       -       Sürgősség       Normál       Megj.         - KAROSSSZÉRIA-LAKATOS ÜZEM       D - MOSÓ ÜZEM       D - SZERVIZ ÜZEM       M - MOSÓ ÜZEM       M - SZERVIZ ÜZEM         - SZERVIZ ÜZEM       07:30       08       08:30       09       09:30       10       10:30       11       11:30       12       12:30       13       13:30       14       14:30       15       15:30       16         INGER ZOLTAN       00:30       09       09:30       10       10:30       11       11:30       12       <td< td=""><td>1</td><td>- 11</td><td>- 1</td><td></td><td>-</td><td>4</td><td>5</td><td>Költ</td><td>ségy.</td><td>1</td><td>-</td><td></td><td></td><td></td><td></td><td></td><td>к</td><td>ont. sz.</td><td></td><td></td><td></td><td></td></td<></td> | <td>5       6       7       8       9       10         1       12       13       14       15       16       17         3       19       20       21       22       23       24         J. k. (terv)       0000.00.00       00:00       Jav. cs. vár. ára       0.00       Atadás ideje       0000.00.00       00:00         J. v. (terv)       0000.00.00       00:00       Jav. cs. vár. ára       0.00       Időigény       00.00       Megyárják         5       26       27       28       29       Ma       N. típus       Normál&lt; P. Reg. típusa</td> Telefonon × Állapot Előkészítés alatt × Sorszámozás         Ma       Normál       -       Sürgősség       Normál       Megj.         - KAROSSSZÉRIA-LAKATOS ÜZEM       D - MOSÓ ÜZEM       D - SZERVIZ ÜZEM       M - MOSÓ ÜZEM       M - SZERVIZ ÜZEM         - SZERVIZ ÜZEM       07:30       08       08:30       09       09:30       10       10:30       11       11:30       12       12:30       13       13:30       14       14:30       15       15:30       16         INGER ZOLTAN       00:30       09       09:30       10       10:30       11       11:30       12 <td< td=""><td>1</td><td>- 11</td><td>- 1</td><td></td><td>-</td><td>4</td><td>5</td><td>Költ</td><td>ségy.</td><td>1</td><td>-</td><td></td><td></td><td></td><td></td><td></td><td>к</td><td>ont. sz.</td><td></td><td></td><td></td><td></td></td<> | 5       6       7       8       9       10         1       12       13       14       15       16       17         3       19       20       21       22       23       24         J. k. (terv)       0000.00.00       00:00       Jav. cs. vár. ára       0.00       Atadás ideje       0000.00.00       00:00         J. v. (terv)       0000.00.00       00:00       Jav. cs. vár. ára       0.00       Időigény       00.00       Megyárják         5       26       27       28       29       Ma       N. típus       Normál< P. Reg. típusa | 1                                                               | - 11     | - 1  |          | -  | 4     | 5      | Költ                | ségy.    | 1       | -       |                  |                     |         |         |          | к        | ont. sz.  |         |         |         |  |
| 1       12       13       14       15       16       17         1       12       13       14       15       16       17         1       19       20       21       22       23       24         J. k. (terv)       0000.00       00:00       Jav. cs. vár. ára       0.00       Átadás ideje       0000.00       Megvárják         26       27       28       29       Ma       Mu       Telefonon       Állapot Előkészítés alatt ▼       Sorszámozás         Ma       Ma       Normál       Reg. típusa       Telefonon       Állapot Előkészítés alatt ▼       Sorszámozás         Alapóradíj       Normál       ▼       Reg. típusa       Telefonon       Állapot Előkészítés alatt ▼       Sorszámozás         Alapóradíj       Normál       ▼       Reg. típusa       Megj.       Megj.         *         *         *         *         *         *         *         *         *         *         *         * <td colspa<="" td=""><td>1       12       13       14       15       16       17         1       12       13       14       15       16       17         1       19       20       21       22       23       24         J. k. (terv)       0000.00       00.00       Jav. cs. vár. ára       0.00       Átadás ideje       0000.00.00       Wegi         26       27       28       29       Ma       Mutípus Normál&lt; Reg. típusa Telefonon ✓ Átlapot Előkészítés alatt ✓</td>       Sorszámozás         Alapóradíj       Normál       Sürgősség Normál       Megi.       Megi.         .       KAROSSZÉRIA-LAKATOS ÜZEM       D - MOSÓ ÚZEM       D - SZERVIZ ÜZEM       D - VILLAMOSSÁGI ÜZEM       M - SZERVIZ ÜZEM       M - VILLAMOSSÁGI ÜZEM         .       SZERVIZ ÜZEM       D - MOSÓ ÚZEM       D - SZERVIZ ÜZEM       D - VILLAMOSSÁGI ÜZEM       M - SZERVIZ ÜZEM       M - VILLAMOSSÁGI ÜZEM         .       SZERVIZ ÜZEM       D - MOSÓ ÚZEM       D - SZERVIZ ÜZEM       D - VILLAMOSSÁGI ÜZEM       M - SZERVIZ ÜZEM       M - VILLAMOSSÁGI ÜZEM         .       SZERVIZ ÜZEM       D - MOSÓ ÚZEM       D - VILLAMOSSÁGI ÜZEM       M - SZERVIZ ÜZEM       M - VILLAMOSSÁGI ÜZEM         .       SZERVIZ ÜZEM       D - VILAMOSSÁGI ÜZEM       I 1 11:30</td> <td>1</td> <td>5</td> <td>6</td> <td>7</td> <td>8</td> <td>9</td> <td>10</td> <td>Ponto</td> <td>s cím -</td> <td>F</td> <td></td> <td></td> <td>-</td> <td></td> <td></td> <td></td> <td>2</td> <td>Tel.</td> <td></td> <td></td> <td></td> <td></td>                                                     | <td>1       12       13       14       15       16       17         1       12       13       14       15       16       17         1       19       20       21       22       23       24         J. k. (terv)       0000.00       00.00       Jav. cs. vár. ára       0.00       Átadás ideje       0000.00.00       Wegi         26       27       28       29       Ma       Mutípus Normál&lt; Reg. típusa Telefonon ✓ Átlapot Előkészítés alatt ✓</td> Sorszámozás         Alapóradíj       Normál       Sürgősség Normál       Megi.       Megi.         .       KAROSSZÉRIA-LAKATOS ÜZEM       D - MOSÓ ÚZEM       D - SZERVIZ ÜZEM       D - VILLAMOSSÁGI ÜZEM       M - SZERVIZ ÜZEM       M - VILLAMOSSÁGI ÜZEM         .       SZERVIZ ÜZEM       D - MOSÓ ÚZEM       D - SZERVIZ ÜZEM       D - VILLAMOSSÁGI ÜZEM       M - SZERVIZ ÜZEM       M - VILLAMOSSÁGI ÜZEM         .       SZERVIZ ÜZEM       D - MOSÓ ÚZEM       D - SZERVIZ ÜZEM       D - VILLAMOSSÁGI ÜZEM       M - SZERVIZ ÜZEM       M - VILLAMOSSÁGI ÜZEM         .       SZERVIZ ÜZEM       D - MOSÓ ÚZEM       D - VILLAMOSSÁGI ÜZEM       M - SZERVIZ ÜZEM       M - VILLAMOSSÁGI ÜZEM         .       SZERVIZ ÜZEM       D - VILAMOSSÁGI ÜZEM       I 1 11:30                                                                                                    | 1       12       13       14       15       16       17         1       12       13       14       15       16       17         1       19       20       21       22       23       24         J. k. (terv)       0000.00       00.00       Jav. cs. vár. ára       0.00       Átadás ideje       0000.00.00       Wegi         26       27       28       29       Ma       Mutípus Normál< Reg. típusa Telefonon ✓ Átlapot Előkészítés alatt ✓                                                                                                  | 1                                                               | 5        | 6    | 7        | 8  | 9     | 10     | Ponto               | s cím -  | F       |         |                  | -                   |         |         |          | 2        | Tel.      |         |         |         |  |
| 19       20       21       22       23       24         J. V. (terv)       0000 00 00 00 00 00 00 00 00 00 00 00 0                                                                                                    | B       19       20       21       22       23       24         J. V. (terv)       0000       00.00       Jav. cs. vár. ára       0.00       Időigény       00.00       Megvárják         J. V. (terv)       0000       00.00       00.00       Jav. cs. vár. ára       0.00       Időigény       00.00       Megvárják         Ma       Na       Negs       Itérvi 0000.00.00       00.00       Jav. cs. vár. ára       0.00       Időigény       00.00       Megvárják         Na       Na       Netervi 0000.00.00       00.00       Jav. cs. vár. ára       0.00       Időigény       00.00       Megvárják         Na       Na       Netervi 0000.00.00       00.00       Jav. cs. vár. ára       0.00       Időigény       00.00       Megvárják         Alapóradij       Normál       Reg. típusa       Telefonon       Állapot       Megj.          - KAROSSZÉRIA-LAKATOS ÜZEM       D - NILLAMOSSÁGI ÜZEM       M - NOSÓ ÜZEM       M - VILLAMOSSÁGI ÜZEM       M - VILLAMOSSÁGI ÜZEM       M - VILLAMOSSÁGI ÜZEM       - Szerviz ÜZEM       M - VILLAMOSSÁGI ÜZEM       M - VILLAMOSSÁGI ÜZEM       M - VILLAMOSSÁGI ÜZEM       - Szerviz ÜZEM       M - VILLAMOSSÁGI ÜZEM       M - VILLAMOSSÁGI ÜZEM       M - VILLAMOSSÁGI ÜZEM       M - VILLAMOSSÁGI ÜZEM                                                                                                    | 1                                                                                                    | 12                                                              | 13       | 14   | 15       | 16 | 17    | 1.6    | (top) 00            | 00.00.0  | 0.00.00 | . Má    | r ár (ön         | or) (DD)            |         | 0       | 00       | Átadá    | a idaia 🗌 | 0000.00 | 00      | 00.0    |  |
| 5       26       27       28       29       Ma       Multipus Normál • Reg. típusa Telefonon • Állapot Előkészítés alatt • Sorszámozás         Ma       Ma       Nutrál • Reg. típusa Telefonon • Állapot Előkészítés alatt • Sorszámozás       Sorszámozás         Alapóradíj Normál • Sürgösség Normál • Megi.       Megi.       Megi.         - KAROSSZÉRIA-LAKATOS ÜZEM       D - MOSÓ ÜZEM       D - SZERVIZ ÜZEM       M - MOSÓ ÜZEM       M - VILLAMOSSÁGI ÜZEM         6       07:30       08       08:30       09       09:30       10       10:30       11       11:30       12       12:30       13       13:30       14       14:30       15       15:30       16         RE SÁNDOR       NIGER ZOLTÁN       NIGER ZOLTÁN       NIGER                                                                                                    | 5       26       27       28       29       Ma       Mu. tipus       Normál       Reg. tipusa       Telefonon       Állapot       Élőkészítés alatt       Sorszámozás         Alapóradíj       Normál       Sürgösség       Normál       Megi.       Megi.         - KAROSSZÉRIA-LAKATOS ÜZEM       D - MOSÓ ÜZEM       D - SZERVIZ ÜZEM       M - VILLAMOSSÁGI ÜZEM       M - VILLAMOSSÁGI ÜZEM       M - VILLAMOSSÁGI ÜZEM         - SZERVIZ ÜZEM       07:30       08       08:30       09       09:30       10       10:30       11       11:30       12       12:30       13       13:30       14       14:30       15       15:30       16         INGER ZOLTAN         BOCZKI JÁNOS       ISTVÁN       ISTVÁN                                                                                                    | B                                                                                                    | 19 :                                                            | 20       | 21   | 22       | 23 | 24    | J. K.  | (terv) 00           |          |         | Va      | lav cs           | sz) [DR]<br>vár ára |         | 0       | 00       | Ataua    | őigény    | 0000.00 | .00 Veg | váriák  |  |
| Ma       MI. tipus       Normál       Reg. tipusa       Telefonon       Állapot Előkészítés alatt       Sorszámozás         Ma       Alapóradíj       Normál       Sürgősség       Normál       Megi.         KAROSSZÉRIA-LAKATOS ÜZEM       D - MOSÓ ÜZEM       D - SZERVIZ ÜZEM       D - VILLAMOSSÁGI ÜZEM       M - MOSÓ ÜZEM       M - SZERVIZ ÜZEM       M - VILLAMOSSÁGI ÜZEM       M - VILLAMOSSÁGI                                                                                                    | Ma       M. tipus       Normál       Reg. tipusa       Telefonon       Állapot       Állapot       Előkészítés alatt       Sorszámozás         Ma       Alapóradíj       Normál       Sürgösség       Normál       Megi.         - KAROSSZÉRIA-LAKATOS ÜZEM       D - MOSÓ ÜZEM       D - SZERVIZ ÜZEM       D - VILLAMOSSÁGI ÜZEM       M - MOSÓ ÜZEM       M - SZERVIZ ÜZEM       M - VILLAMOSSÁGI ÜZEM         - SZERVIZ ÜZEM       07:30       08       08:30       09       09:30       10       10:30       11       11:30       12       12:30       13       13:30       14       14:30       15       15:30       16         Etőkészítés alatt       -       -       -       -       -       -       -       -       -       -       -       -       -       -       -       -       -       -       -       -       -       -       -       -       -       -       -       -       -       -       -       -       -       -       -       -       -       -       -       -       -       -       -       -       -       -       -       -       -       -       -       -       -       -       <                                                                                                    | 5 2                                                                                                    | 26                                                              | 27       | 28   | 29       | Y  | 1     |        |                     | 00.00.00 |         | -       |                  | .an ulu             | -       |         |          |          |           |         |         |         |  |
| Ma       Alapóradíj Normál       Sürgősség Normál       Megi.         KAROSSZÉRIA-LAKATOS ÜZEM       D - MOSÓ ÜZEM       D - SZERVIZ ÜZEM       D - VILLAMOSSÁGI ÜZEM       M - MOSÓ ÜZEM       M - SZERVIZ ÜZEM       M - VILLAMOSSÁGI ÜZEM       M - VILLAMOSSÁGI ÜZEM                                                                                                    | Ma       Alapóradíj Normál       Sürgösség Normál       Megi,         - KAROSSZÉRIA-LAKATOS ÜZEM       D - MOSÓ ÜZEM       D - SZERVIZ ÜZEM       D - VILLAMOSSÁGI ÜZEM       M - MOSÓ ÜZEM       M - SZERVIZ ÜZEM       M - VILLAMOSSÁGI ÜZEM         - SZERVIZ ÜZEM       07:30       08       08:30       09       09:30       10       10:30       11       11:30       12       12:30       13       13:30       14       14:30       15       15:30       16         E MANDOR         INKGER ZOLTAN       INGER ZOLTAN       ING                                                                            |                                                                                                    |                                                                 | -        | KT.  | 3        |    |       | MI.    | tipus No            | ormál    |         | Reg.    | tipusa 🛛         | elefono             | n _     | ✓ Álla  | potElők  | észítés  | alatt 💌   |         | Sorszái | nozás   |  |
| ARAOSSZÉRIA-LAKATOS ÜZEM       D - MOSÓ ÜZEM       D - SZERVIZ ÜZEM       D - VILLAMOSSÁGI ÜZEM       M - MOSÓ ÜZEM       M - SZERVIZ ÜZEM       M - VILLAMOSSÁGI ÜZEM         szerviz ÜZEM       07:30       08       08:30       09       09:30       10       10:30       11       11:30       12       12:30       13       13:30       14       14:30       15       15:30       16         Szerviz ÜZEM       M - Kanosszári ÜZEM       M - MOSÓ ÜZEM       M - MOSÓ ÜZEM       M - MOSÓ ÜZEM       M - SZERVIZ ÜZEM       M - VILLAMOSSÁGI ÜZEM       M - VILLAMOSSÁGI ÜZEM         07:30       08       08:30       09:30       10       10:30       11       11:30       12       12:30       13       13:30       14       14:30       15       15:30       16         Soczávi János       M - Kanos       M - Ka                                                                                                    | KAROSSZÉRIA-LAKATOS ÜZEM       D - MOSÓ ÜZEM       D - SZERVIZ ÜZEM       D - VILLAMOSSÁGI ÜZEM       M - MOSÓ ÜZEM       M - SZERVIZ ÜZEM       M - VILLAMOSSÁGI ÜZEM         67:30       08       08:30       09       09:30       10       10:30       11       11:30       12       12:30       13       13:30       14       14:30       15       15:30       16         e sándor       More       M - MOSÓ ÜZEM       M - MOSÓ ÜZEM       M - MOSÓ ÜZEM       M - SZERVIZ ÜZEM       M - VILLAMOSSÁGI ÜZEM         10       07:30       08       08:30       09       09:30       10       10:30       11       11:30       12       12:30       13       13:30       14       14:30       15       15:30       16         e sándor       M - MOSÓ ÜZEM       M - MOSÓ ÜZEM       M - M                                                                                                    |                                                                                                    |                                                                 |          | 1.02 |          | Ma |       | Alap   | óradíj No           | ormál    | •       | Sürg    | ősség            | Vormál              |         | ▼ Me    | egj.     |          |           |         |         |         |  |
|                                                                                                    | ACZXI GYONGY                                                                                                    | E SAT<br>NGEF<br>BOCZ<br>ISTVA<br>PAI PE<br>ENBO                                                                                                    | NDOR<br>R ZOLTÁ<br>(KI JÁNC<br>ÁN<br>ÈTER<br>NLD ATTI<br>ATTILA | LN<br>DS |      |          |    |       |        |                     |          |         |         |                  |                     |         |         |          |          |           |         |         |         |  |
|                                                                                                    |                                                                                                    |                                                                                                    |                                                                 |          |      |          |    |       |        |                     |          |         |         |                  |                     |         |         |          |          |           |         |         |         |  |
|                                                                                                    |                                                                                                    | _                                                                                                    |                                                                 |          |      |          |    | 🗆 Eri | ssítés | 1                   |          |         |         |                  |                     |         |         |          |          |           |         |         |         |  |
|                                                                                                    |                                                                                                    | <b>&gt;</b>                                                                                                    |                                                                 |          |      | <b>.</b> | ЛГ | 🗆 Fri | ssítés | -                   | 959      |         |         |                  |                     | 2=      |         |          |          | _         | - 1     |         | =1      |  |

13. ábra

Ekkor kell azt eldönteni, hogy:

- gépjármű kapcsolattal rendelkező vagy
- gépjármű kapcsolat nélküli előjegyzés kerül-e berögzítésre.
- o <u>Gépjármű kapcsolattal rendelkező előjegyzés készítése</u>

Abban az esetben, ha a bejelentő személy gépjárműve már szerepel a **Gépjármű törzsben**, akkor a **Bejelentések karbantartása** ablakban a **Gépjármű** mező melletti () nyomógombra kell kattintan (14. ábra).

| Nyilvántartásk | an szereplő gépjárművek | listája    |       |     |     |
|----------------|-------------------------|------------|-------|-----|-----|
| Rendszám       | Alvázszám               | Tulajdonos | Típus | Gya | •   |
| ļ              |                         |            |       |     | _   |
|                |                         |            |       |     | =   |
|                |                         |            |       |     |     |
|                |                         |            |       |     |     |
| L              |                         |            |       |     |     |
|                |                         |            |       |     |     |
|                |                         |            |       |     | Ŧ   |
| <b>∢</b> [     |                         |            | -     | Þ   |     |
| ?              | t                       |            |       | 0   | 101 |
| Rendszám       |                         |            |       |     |     |

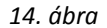

A **Nyilvántartásban szereplő gépjárművek listája** ablakon az Új lekérdezés összeállítása (**19**) majd a lekérdezés futtatása (**19**) nyomógombot kell megnyomni és

megjelennek képernyőn a gépjárművek (15. ábra).

| Nyilvántartásb | an szereplő gépjárművek listá | ja               |                           |           |
|----------------|-------------------------------|------------------|---------------------------|-----------|
| Rendszám       | Alvázszám                     | Tulajdonos       | Típus                     | Gy: 🔺     |
| GZU-110        | VSSZZZ6KZXR334467             | IPACS LÁSZLÓ     | CORDOBA                   | SE        |
| GZU-145        | JN1FAAN15U0177965             | HAVASI FERENCNÉ  | NISSAN                    | NIS       |
| GZU-191        | SJNBAAP11U0356700             | LEDINSZKY FERENC | PRIMERA                   | NIS       |
| GZU-290        | JN1CFUD21U0415083             | KOR-AN 98 KFT.   | PICK UP 2.5 D D21         | NIS       |
| GZU-522        | WFOFXXWPDFXS28886             | RÉVÉSZ GYULA     | FOCUS 1,8 I.              | FO        |
| GZU-553        | VSKJVNR20U0367450             | HOFFMANN FERENC  | TERRANO II. 2.7 TDI LCV S | NIS       |
| GZU-612        | VF1BA0E051H853773             | OLÁH FERENCNÉ    | MEGANE 1.4                | RE        |
| GZU-632        | VSKJVNR20U0364911             | HARSÁNYI IMRE    | TERRANO II.LCV S          | NIS       |
| GZS-103        | JN1CGUD22U0002844             | SZENDREI MIHÁLY  | PICK UP                   | NIS -     |
| ۰ III          |                               |                  |                           | - F       |
| ?              | II I                          |                  |                           | <u>ок</u> |

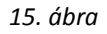

A Nyilvántartásban szereplő gépjárművek listája ablakban kell kiválasztani a megfelelő

gépjárművet, majd a *Mentés* () nyomógombra kattintva, az előző (**Bejelentések karbantartása**) ablakhoz lép vissza a rendszer, ahova automatikusan betöltődnek a gépjármű adatai (16. ábra).

Megjegyzés: amennyiben nem szerepel a gépjármű a törzsben, akkor az Új rekord felvitele (
nyomógombra kattintva felrögzíthető a gépjármű.

| Bejelentések karbantartása (XDPSERREGIS<br>Bejelentések karbantartása (XDPSERREGIS | ST - 03.074 ) K2D                                                               |                                                          |
|------------------------------------------------------------------------------------|---------------------------------------------------------------------------------|----------------------------------------------------------|
| Riportok Munkaido generalas Statusz mo                                             | odositasok Egyeb Naplo Forro billentyuk Sugo                                    |                                                          |
| 2008                                                                               | Bejelentês                                                                      | Javítási csomagok (0)                                    |
| Február 🛌                                                                          | Gépjármű 4979 🖳 Rendszám GZU-290                                                | Km. óra 281 000 Fajta TGK 💌 KP 🔽 ID 📃 💻                  |
| H K Sz Cs P Sz V                                                                   | Gyártmány NISSAN Tipus PICK UP 2.5 I                                            | D D21 Szín KÉK                                           |
| 1 2 3                                                                              | Alvázszám UN1CFUD21U0415083 Motorszám                                           | TD25250012 Regiszt. dmsdba 2008.02.19 14:50              |
| 4 5 6 7 9 0 10                                                                     | Költségv. 14171 🖶 KOR-AN 98 KFT.                                                | Kont. sz. SZOPKÓ LÁSZLÓ                                  |
| 4 5 6 7 8 9 10                                                                     | Pontos cim 4516 DEMECSER KOSSUTH U.2                                            | 20 Tel.                                                  |
| 11 12 13 14 15 16 17                                                               | J. k. (terv) 0000 00 00 00 00 Vár. ár (össz) [BR]                               | 0.00 Átadás ideje 0000 00 00 U 00.00                     |
| 18 19 20 21 22 23 24                                                               | J. v. (terv) 0000.00.00 00:00 Jav. cs. vár. ára                                 | 0,00 Időigény 00:00 Megvárják                            |
| 25 26 27 28 29<br>Ma                                                               | MI. típus Normál 🗨 Reg. típusa Telefono<br>Alapóradíj Normál 💌 Sürgösség Normál | in _ Állapot Előkészítés alatt _ Sorszámozás ⊽<br>▼ Megj |
| D - KAROSSZÉRIA-LAKATOS ÜZEM D - MO                                                | SÓ ÜZEM   D - SZERVIZ ÜZEM   D - VILLAMOSSÁGI ÜZEM   M                          | I - MOSÓ ÜZEM   M - SZERVIZ ÜZEM   M - VILLAMOSSÁGI ÜZEM |
|                                                                                    |                                                                                 |                                                          |
| 07:30 08:30                                                                        | 09 09:30 10 10:30 11 11:30 12                                                   | 12:30 13 13:30 14 14:30 15 15:30 10 16:30                |
|                                                                                    |                                                                                 |                                                          |
| HRUBÓCZKI JÁNOS                                                                    |                                                                                 |                                                          |
| KISSISTVAN                                                                         |                                                                                 |                                                          |
| KORPAI PÉTER                                                                       |                                                                                 |                                                          |
| LINZENBOLD ATTILA                                                                  |                                                                                 |                                                          |
| PADÁ NYI ATTILA                                                                    |                                                                                 |                                                          |
| ZAJDÁ CZKI GYÖRGY                                                                  |                                                                                 |                                                          |
|                                                                                    | ssítás                                                                          |                                                          |
|                                                                                    |                                                                                 |                                                          |
| CRM modul                                                                          |                                                                                 |                                                          |

#### 16. ábra

#### o <u>Gépjármű kapcsolat nélküli előjegyzés készítése</u>

A **Bejelentések karbantartása** ablakban - új bejelentés érkezése esetén - a **Bejelentés** fülön lévő, sárga színnel jelölt mezők kitöltése kötelező:

- Rendszám (Nem kell törzsből választani, egyszerűen be kel írni a rendszámot)
- Gyártmány
- Kontakt személy
- Telefonszám (általában mobil)
- Megjegyzés (a Megjegyzés mezőben rögzíthető az ügyfél által mondott megjegyzés [Pl.: 15.000 Km-es revízió, Külső mosás]).

A <mark>sárga</mark> színű mezők közül valamely mező ki nem töltése esetén a rendszer a *Mentés* () nyomógombra kattintást követően, figyelmeztetést küld, hogy pl.: "A "Kontakt személy" mezőt kötelező kitölteni!".

#### Megjegyzés:

 Javítási csomag: a rendszer integráltságának köszönhetően a Javítási csomag fülnél egy adott bejelentéshez - előre definiált (Javítási csomagok modul) - szerviz csomag is rögzíthető.

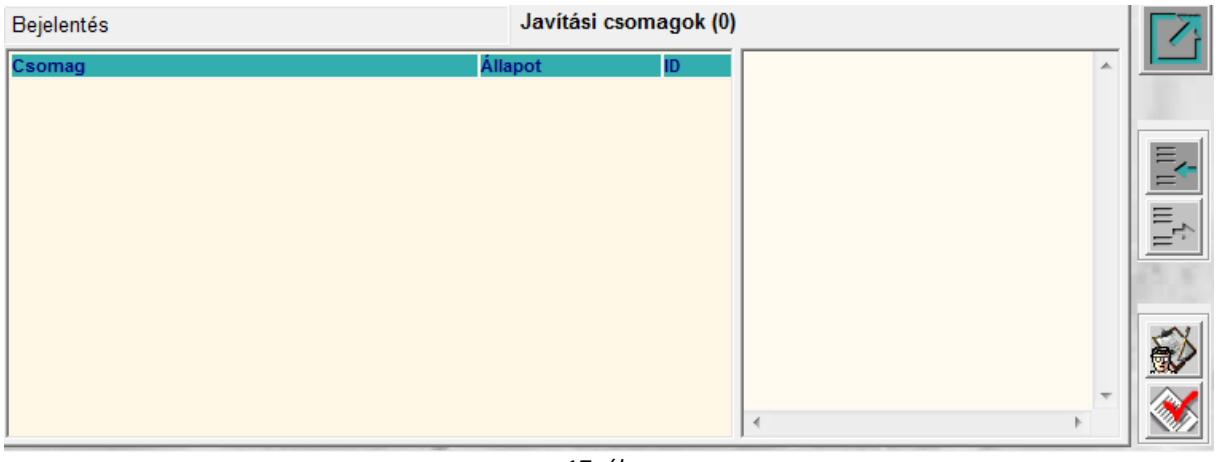

17. ábra

A **Javítási csomagok** fülön az *Új tétel felvitele* (**E**) nyomógombra kattintva az alábbi ablak jelenik meg (18. ábra).

| Szervízcsomagok               |                 |     |   | ×          |
|-------------------------------|-----------------|-----|---|------------|
| Csak a gépjármûhöz tartozó ja | vítási csomagok |     |   |            |
| Szervjav. csom.(N)            |                 |     |   | ID         |
|                               |                 |     |   |            |
|                               |                 |     |   |            |
|                               |                 |     |   |            |
|                               |                 |     |   |            |
|                               |                 |     |   |            |
|                               |                 |     |   |            |
|                               |                 |     |   |            |
|                               |                 |     |   |            |
|                               |                 |     |   |            |
|                               |                 |     |   |            |
|                               |                 |     |   |            |
|                               |                 |     |   |            |
| •                             |                 |     |   |            |
|                               | 11              |     | ( |            |
|                               |                 | 0/0 |   | <u>o</u> k |
|                               |                 |     |   |            |
|                               | 18 ábi          | 'n  |   | 0.0000     |

A **Szervizcsomagok** ablakon az *Új lekérdezés összeállítása* (**F**) majd a *lekérdezés futtatása* (**F**) nyomógombot kell megnyomni és megjelennek képernyőn a szervizcsomagok (19. ábra).

| 🔢 Szervízcsomagok 📃                          | 3  |
|----------------------------------------------|----|
| Csak a gépjármûhöz tartozó javítási csomagok | 1  |
|                                              |    |
| Szervjav. csom.(N) ID                        | n. |
| "0" REVIZÓ                                   |    |
| 2007 TAVASZI SZERVIZAKCIÓ                    |    |
| C23 100 EZRES SZERVIZ                        |    |
| C23 10000-ES SZERVIZ                         |    |
| C23 110 EZRES SZERVIZ                        |    |
| C23 20000-ES SZERVIZ                         |    |
| C23 30000-ES SZERVIZ                         |    |
| C23 40000-ES SZERVIZ                         |    |
| C23 50000-ES SZERVIZ                         |    |
| C23 60000-ES SZERVIZ                         |    |
| C23 70000-ES SZERVIZ                         |    |
| C23 80000-ES SZERVIZ                         |    |
| C23 90000-ES SZERVIZ                         |    |
| C23 AKCIÓS ÁTVIZSGÁLÁS                       |    |
| C23 AKCIÓS SZERVIZ                           |    |
| CABSTAR 20000-ES SZERVIZ                     |    |
| CABSTAR 40000-ES SZERVIZ                     |    |
| D22 4X2 100000-ES FULLSZERVIZ                |    |
| D22 4X2 100000-ES MENÜSZERVIZ                |    |
| D22 4X2 120000-ES FULLSZERVIZ                |    |
| D22 4X2 120000-ES MENÜSZERVIZ                | -  |
| ۲ III ۲                                      |    |
|                                              |    |
|                                              |    |
|                                              |    |

19. ábra

A **Szervizcsomagok** ablakban kell kiválasztani a megfelelő szervizcsomagok, majd a *Mentés* 

 $\sim$ ) nyomógombra kattintva a szervizcsomag kiválasztásra kerül. Mivel több szervizcsomag is

kiválasztásra kerülhet (kijelölés majd újra a *mentés* () nyomógombra kattintva), ezért a

szervizcsomagok ablakot a *kilépés* (**Lesse**) nyomógombbal kell elhagyni, ha az utolsó szervizcsomag is hozzárendelésre került a bejelentéshez.

A megfelelő csomag kiválasztását követően a további lépéseket az alábbiakat szerint végezze el.

A szükséges alapadatok megadását követően a *Mentés* () nyomógombra kell kattintani, ekkor a rendszer az elmenti az adott bejelentést. A mentéssel a bejelentés még nem kerül **Bejelentve** státuszba, tehát itt még nincs vége a folyamatnak.

### 2.2. Előjegyzési időpont meghatározása

A **Bejelentések karbantartása** ablakban a **Dátum** résznél arra a napra kell kattintani, amikor a bejelentő személy szeretné szervizbe hozni a gépjárművét (20. ábra).

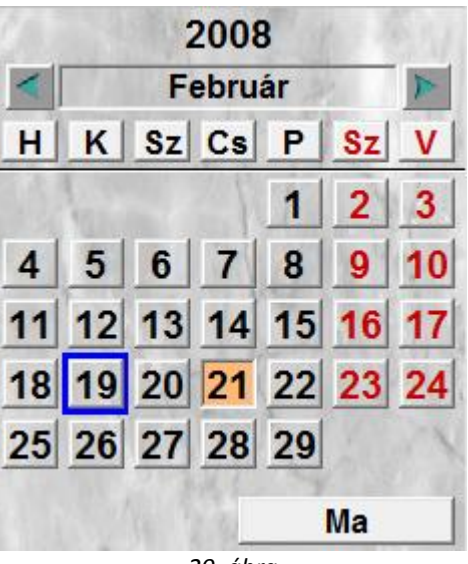

20. ábra

| Megjegyzés: A   | Ma                  | nyomógomb arra szolgál, hogy pl. 2 hónappal előrébb történik eg | gy |
|-----------------|---------------------|-----------------------------------------------------------------|----|
| előjegyzés, akk | or egy következő    | előjegyzés berögzítésékor ne kelljen a dátum ablakon a hónapok  | at |
| visszaléptetni, | (amely közelebb     | o esik a MA-i napi dátumhoz), hanem a <b>Ma</b>                 |    |
| nyomógombra     | kattintva azonnal a | az adott napi dátumra lép vissza a rendszer.                    |    |

A megfelelő időpontra kattintva az ablak alsó felén lévő táblázat frissül, így azonnal látható, hogy melyik szerelőnek vannak szabad vagy foglalt időpontjai (21. ábra).

| D - KAROSSZÉRIA-L | AKATOS ( | ÜZEM | D - MOSÓ | ÜZEM | D - SZER | VIZ ÜZEI | 1 D-1 | VILLAMO | SSÁGI ÜZ | EM M | - MOSÓ Ü | ZEM N | / - SZER\ | /IZ ÜZEM | M - V | ILLAMOS | SÁGI ÜZI | M  |       |  |
|-------------------|----------|------|----------|------|----------|----------|-------|---------|----------|------|----------|-------|-----------|----------|-------|---------|----------|----|-------|--|
| NY - SZERVIZ ÜZEM |          | 1    |          | 1    |          |          | 1     |         |          | 1    |          | 1     |           |          | 1     |         |          | 1  |       |  |
|                   | 07:30    | 08   | 08:30    | 09   | 09:30    | 10       | 10:30 | 11      | 11:30    | 12   | 12:30    | 13    | 13:30     | 14       | 14:30 | 15      | 15:30    | 16 | 16:30 |  |
| CSETE SÁNDOR      |          |      |          |      |          |          |       |         |          |      |          |       |           |          |       |         |          |    |       |  |
| EICHINGER ZOLTÁN  |          |      |          |      |          |          |       |         |          |      |          |       |           |          |       |         |          |    |       |  |
| HRUBÓCZKI JÁNOS   |          |      |          |      |          |          |       |         |          |      |          |       |           |          |       |         |          |    |       |  |
| KISSISTVÁN        |          |      |          |      |          |          |       |         |          |      |          |       |           |          |       |         |          |    |       |  |
| KORPAI PÉTER      |          |      |          |      |          |          |       |         |          |      |          |       |           |          |       |         |          |    |       |  |
| LINZENBOLD ATTILA |          |      |          |      |          |          |       |         |          |      |          |       |           |          |       |         |          |    |       |  |
| PADÁ NYI ATTILA   |          |      |          |      |          |          |       |         |          |      |          |       |           |          |       |         |          |    |       |  |
| ZAJDÁ CZKI GYÖRGY |          |      |          |      |          |          |       |         |          |      |          |       |           |          |       |         |          |    |       |  |
|                   |          |      |          |      |          |          |       |         |          |      |          |       |           |          |       |         |          |    |       |  |
|                   |          |      |          |      |          |          |       |         |          |      |          |       |           |          |       |         |          |    |       |  |
|                   |          |      |          |      |          |          |       |         |          |      |          |       |           |          |       |         |          |    |       |  |
|                   |          |      |          |      | ,        |          |       |         |          |      |          |       |           |          |       |         |          |    |       |  |

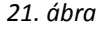

Az előjegyzés idejének (**Javítás várható kezdete**, **Javítás várható elkészülés**) meghatározásához az egér mutatóval arra a sorra és oszlopra kell állni, amely szerelőhöz hozzárendelésre kerül az adott bejelentés. Oda kell állni a bejelentés kezdeti időpontjárhoz, majd le kell nyomni a bal egér gombot, majd addig kell nyomva tartani (és közben jobbra húzni), amíg a várható elkészülési ideig el nem jutott a mutató. Ekkor zöld színűre változik / változnak a megjelelölt

időpontok, illetve egy kis információs ablak mutatja, hogy mennyi a várható munkavégzés ideje (22. ábra).

| D - KAROSSZÉRIA-L | AKATOS | ÜZEM | D - MOSÓ | ÜZEM | D - SZEF | VIZ ÜZEI | V D-1 | /ILLAMO | SSÁGI ÜZ | ем м       | - MOSÓ Ü   | ZEM N      | I - SZERV  | /IZ ÜZEM   | M - V | ILLAMOS | SÁGI ÜZE | ЕМ |       |  |
|-------------------|--------|------|----------|------|----------|----------|-------|---------|----------|------------|------------|------------|------------|------------|-------|---------|----------|----|-------|--|
| 🛕 NY - SZERVIZ ÜZ | EM     | ·    |          | ·    |          |          |       |         |          | ·          |            |            |            |            |       |         |          |    |       |  |
|                   | 07:30  | 08   | 08:30    | 09   | 09:30    | 10       | 10:30 | 11      | 11:30    | 12         | 12:30      | 13         | 13:30      | 14         | 14:30 | 15      | 15:30    | 16 | 16:30 |  |
| C SETE SÁNDOR     |        |      |          |      |          |          |       |         |          | GZU<br>290 | GZU<br>290 | GZU<br>290 | GZU<br>290 | GZU<br>290 |       |         |          |    |       |  |
| EICHINGER ZOLTÁN  |        |      |          |      |          |          |       |         |          |            |            |            |            |            |       |         |          |    |       |  |
| HRUBÓCZKI JÁNOS   |        |      |          |      |          |          |       |         |          |            |            |            |            |            |       |         |          |    |       |  |
| KISSISTVÁN        |        |      |          |      |          |          |       |         |          |            |            |            |            |            |       |         |          |    |       |  |
| KORPAI PÉTER      |        |      |          |      |          |          |       |         |          |            |            |            |            |            |       |         |          |    |       |  |
| LINZENBOLD ATTILA |        |      |          |      |          |          |       |         |          |            |            |            |            |            |       |         |          |    |       |  |
| PADÁ NYI ATTILA   |        |      |          |      |          |          |       |         |          |            |            |            |            |            |       |         |          |    |       |  |
| ZAJDÁ CZKI GYÖRGY |        |      |          |      |          |          |       |         |          |            |            |            |            |            |       |         |          |    |       |  |
|                   |        |      |          |      |          |          |       |         |          |            |            |            |            |            |       |         |          |    |       |  |
|                   |        |      |          |      |          |          |       |         |          |            |            |            |            |            |       |         |          |    |       |  |
|                   |        |      |          |      |          |          |       |         |          |            |            |            |            |            |       |         |          |    |       |  |
|                   |        |      |          |      |          |          |       | 2       | 2. áb    | ra         |            |            |            |            |       |         |          |    |       |  |

**Megjegyzés:** amennyiben a képernyőn szerepel egy piros oszlop (23. ábra), az az éppen aktuális időt mutatja, tehát ennél korábbi időpontra nem állítható be a a bejelentés.

| D - KAROSSZÉRIA-L | AKATOS | ÜZEM | D - MOSÓ | ÜZEM | D - SZEF | RVIZ ÜZEN | 1 D-1 | /ILLAMO | SSÁGI ÜZ | EM M | - MOSÓ Ü | )ZEM I | M - SZERV | /IZ ÜZEM | M - V | /ILLAMOS | SÁGI ÜZI | EM |       |  |
|-------------------|--------|------|----------|------|----------|-----------|-------|---------|----------|------|----------|--------|-----------|----------|-------|----------|----------|----|-------|--|
| NY - SZERVIZ ÜZEM |        |      |          |      |          |           |       |         |          |      |          |        |           |          |       |          |          |    |       |  |
|                   | 07:30  | 08   | 08:30    | 09   | 09:30    | 10        | 10:30 | 11      | 11:30    | 12   | 12:30    | 13     | 13:30     | 14       | 14:30 | 15       | 15:30    | 16 | 16:30 |  |
| CSETE SÁNDOR      |        |      |          |      |          |           |       |         |          |      |          |        |           |          |       |          |          |    |       |  |
| EICHINGER ZOLTÁN  |        |      |          |      |          |           |       |         |          |      |          |        |           |          |       |          |          |    |       |  |
| HRUBÓCZKI JÁNOS   |        |      |          |      |          |           |       |         |          |      |          |        |           |          |       |          |          |    |       |  |
| KISSISTVAN        |        |      |          |      |          |           |       |         |          |      |          |        |           |          |       |          |          |    |       |  |
| KORPAI PÉTER      |        |      |          |      |          |           |       |         |          |      |          |        |           |          |       |          |          |    |       |  |
| LINZENBOLD ATTILA |        |      |          |      |          |           |       |         |          |      |          |        |           |          |       |          |          |    |       |  |
| PADÁNYI ATTILA    |        |      |          |      |          |           |       |         |          |      |          |        |           |          |       |          |          |    |       |  |
| ZAJDÁ CZKI GYŐRGY |        |      |          |      |          |           |       |         |          |      |          |        |           |          |       |          |          |    |       |  |
|                   |        |      |          |      |          |           |       |         |          |      |          |        |           |          |       |          |          |    |       |  |
|                   |        |      |          |      |          |           |       |         |          |      |          |        |           |          |       |          |          |    |       |  |
|                   |        |      |          |      |          |           |       | 2       | 3. áb    | ra   |          |        |           |          |       |          |          |    |       |  |
|                   |        |      |          |      |          |           |       |         |          |      |          |        |           |          |       |          |          |    |       |  |

Ezen lépések elvégzését követően kell a *Bejelentve státuszra módosítás* () nyomógombra kattintani, ekkor az adott előjegyzés **Előkészítés alatti** státuszból, **Bejelentve** státuszba áll át.

Ezen előjegyzés berögzítését követően az Uj rekord felvitele ( $\blacksquare$ ) nyomógombra kattintásra rögzíthető a következő bejelentés.

## 2.3. Bejelentések áthelyezése

#### • Áthelyezés adott napon belül

Bizonyos esetekben előfordulhat, hogy egy adott bejelentést el kell tolni, akár adott napon belül is. A bejelentéseket áthelyezni csak **Feldolgozás alatti** státuszban lehet. Ha egy bejelentés már **Bejelentve** státuszban van, de még nem készült belőle munkalap, akkor a "**Státusz módosítások**" főmenü Előkészítés alatt almenüpontjára kattintva egy bejelentés bármikor visszaállítható **Feldolgozás alatti** státuszba.

A **feldolgozás alatti** státuszban lévő bejelentésre kattintva a képernyő alján lévő *mozgató nyomógombok* segítségével 30 perccel vissza, vagy 30 percel előre lehet tolni az adott bejelentést (24. ábra).

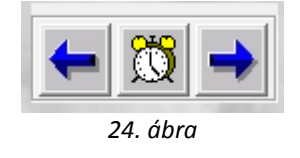

A mozgatás elvégzését követően kell a *Mentés* () nyomógombra kattintani, így az előjegyzés a módosított időpontra kerül berögzítésre.

#### o <u>Áthelyezés másik napra</u>

Bizonyos esetekben előfordulhat, hogy egy adott bejelentést el kell tolni egy másikk napra. A bejelentéseket áthelyezni csak **Feldolgozás alatti** státuszban lehet. Ha egy bejelentés már **Bejelentve** státuszban van, de még nem készült belőle munkalap, akkor a "**Státusz módosítások"** főmenü Előkészítés alatt almenüpontjára kattintva egy bejelentés bármikor visszaállítható **Feldolgozás alatti** státuszba.

A feldolgozás alatti státuszban lévő bejelentésre kattintva a képernyő alján lévő a bejelentés

*foglalt időpontjait adott nap adott időpontjára helyezi* ( ) nyomógombra kell kattintani (25. ábra).

| Adja meg azt a dátumot és időt, ahova szeretné elmozg | atni a munkákat!                                                                                                    |
|-------------------------------------------------------|----------------------------------------------------------------------------------------------------|
| Színek                                                |                                                                                                    |
| 2008                                                  | and the start of the start of the start of the start of the start of the start of the start of the start of the                                                                                                    |
| Februar                                               | The second second second second second second second second second second second second second second second s                                                                                                    |
| H K Sz Cs P Sz V                                      | and the second second s |
| 1 2 2                                                 | Időpont 2008.02.21. 00:00                                                                                                    |
|                                                       | Az összes részlegből mozgasson 🔽                                                                                                    |
| 4 5 6 7 8 9 10                                        |                                                                                                    |
| 11 12 13 14 15 16 17                                  | Az orodoti színokkol mozazsson                                                                                                    |
|                                                       | Az eledeti szinekkel mozyasson je                                                                                                    |
| 18 19 20 21 22 23 24                                  | NO OK                                                                                                    |
| 25 26 27 28 29                                        |                                                                                                    |
|                                                       | Solution & Line                                                                                                    |
| Ma                                                    | and the second second second second second second second second second second second second second second second                                                                                                    |
|                                                       |                                                                                                    |
| 06 07 08 09 10 11<br>30 30 30 30 30 30 30             | $\begin{array}{cccccccccccccccccccccccccccccccccccc$                                                                                                    |
|                                                       |                                                                                                    |
|                                                       |                                                                                                    |

25. ábra

Ezen az ablakon lehetőség van egy új dátum kiválasztására, majd az időpont megadására (26. ábra).

| Adja m | neg azt  | a dát | umot e      | és időt,          | ahova | a szeret | né elmoz | gatni a m        | unkák | at!         |                        |       |             |         |      |     |    |    |    |          |    |    |    |
|--------|----------|-------|-------------|-------------------|-------|----------|----------|------------------|-------|-------------|------------------------|-------|-------------|---------|------|-----|----|----|----|----------|----|----|----|
| Színek |          |       |             |                   |       |          |          |                  |       |             |                        |       |             |         |      |     |    |    |    |          |    |    |    |
| 60     | 1.19     | 182   | 200         | 8                 | 69.1  | S.V.     | 2.9      |                  |       |             |                        |       |             |         |      |     |    |    |    |          |    |    |    |
|        |          | F     | ebru        | ár                | K     |          |          |                  |       |             |                        |       |             |         |      |     |    |    |    |          |    |    |    |
| H      | K        | Sz    | Cs          | P                 | Sz    | V        |          | -                | 5     | 1           |                        |       | 27          | 1       |      |     |    |    |    |          |    |    |    |
|        | 1        |       | 1           | 1                 | 2     | 3        |          | Ide              | õpont | 2008        | 8. <mark>02.2</mark> 2 | 2. 10 | :00         |         |      |     |    |    |    | 8        |    |    |    |
|        | -        | -     | -           |                   | -     |          |          | 1                | Az    | össze       | es rés                 | zlegb | ől me       | ozga    | sson | 7   |    |    |    |          |    |    |    |
| 4      | 5        | 6     | 1           | 8                 | 9     | 10       |          | 30               | 1     |             |                        | 1     |             |         | 27   |     | 1  |    |    |          |    |    |    |
| 11     | 12       | 13    | 14          | 15                | 16    | 17       |          | 1                | Az    | ered        | eti sz                 | ínekk | el mo       | ozga    | sson | •   |    |    | 1  |          |    |    |    |
| 18     | 19       | 20    | 21          | 22                | 23    | 24       |          | 4                |       |             | 10                     |       |             |         |      |     |    |    | N  | 0        | OK | 1  |    |
| 25     | 26       | 27    | 28          | 29                | 1     | 74       | 1        |                  |       |             | 31                     |       | 2           |         |      | - > |    |    |    | <u> </u> | 0  |    |    |
|        |          |       | K.C.        | 1                 | Ma    | 1        |          |                  |       |             | pha                    |       |             |         |      |     |    |    |    |          |    |    |    |
|        | -        | 10    | 1. 9L-      |                   | IVIG  |          | -        | 1                |       |             | X                      |       |             |         |      |     | -  | 1  |    |          | 1  | 4  | 8  |
| 06 3   | 07<br>30 | 30    | <b>08</b> 3 | 。 <mark>09</mark> | 30    | 10<br>30 | 11 30    | 12 <sub>30</sub> | 13    | 30 <b>1</b> | 4 30                   | 15    | 30 <b>1</b> | 6<br>30 | 17   | 30  | 18 | 30 | 19 | 30       | 20 | 30 | 21 |
|        |          |       |             |                   |       |          |          |                  |       |             |                        |       |             |         |      |     |    |    |    |          |    |    | 1  |
|        |          |       |             |                   |       |          |          |                  |       |             |                        |       |             |         |      |     |    |    |    |          |    |    |    |
|        |          |       |             |                   |       |          |          |                  | 26.   | ábra        | 1                      |       |             |         |      |     |    |    |    |          |    |    |    |

A megfelelő időpont megadását követően kell a *Mentés* (**SSS**) nyomógombra kattintani, így az előjegyzés a módosított időpontra kerül berögzítésre.

## 2.4. Előjegyzési időpont törlése

Abban az esetben, ha egy előjegyzett időpontot ki kell törölni, akkor a bejelentésnek **Feldolgozás alatti** státuszban kell lennie.

#### o <u>Előjegyzési időpont törlése</u>

Rá kell állni az adott bejelentésre és azokra az időegységekre, amelyekre nincs szükség rá kell kattintani egyet az egér jobb mutatójával (akár az egész bejelentés is törölhető ilyen módon).

Ekkor az előjegyzett időpont kitörlésre kerül, valamint a **Bejelentés** fülnél található dátumok is módosulnak (27. ábra és 28. ábra).

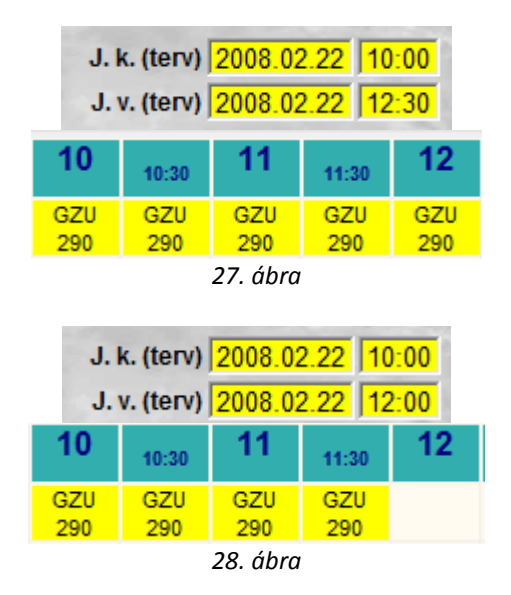

#### <u>Csoportos törlés</u>

Amennyiben egyszerrel több bejelentést kell törölni, úgy az "Egyéb" főmenüpont Csoportos törlés almenüpontjára kell kattintani (29. ábra).

| 🔢 Bejelentések keresése |                     |                          |              |                       |                  | ×               |
|-------------------------|---------------------|--------------------------|--------------|-----------------------|------------------|-----------------|
|                         | Részleg -           | Egy hónapnál nem régebbi | T            | 1.                    |                  |                 |
| *                       | Az ennél korábbiak: | 0000.00.00               |              |                       |                  |                 |
| 🚓 Kont. sz. Tel.        | Rendszám            | Gyártmány Típus          | J. k. (terv) | Jav. ke: J. v. (terv) | Jav. vé Megvá ID | MI. típus 🔷     |
|                         |                     | <b></b>                  |              |                       |                  |                 |
|                         |                     | <u> </u>                 |              |                       |                  |                 |
|                         |                     | <u> </u>                 |              |                       |                  |                 |
|                         | l                   | <u> </u>                 |              |                       |                  |                 |
|                         | I                   |                          |              |                       |                  |                 |
|                         | i                   |                          |              |                       |                  |                 |
|                         | i                   |                          |              |                       |                  | , E             |
|                         |                     | <b>_</b>                 |              |                       |                  |                 |
|                         |                     | <b>_</b>                 |              |                       |                  |                 |
|                         |                     | <b>•</b>                 |              |                       |                  | <u> </u>        |
|                         |                     | <u> </u>                 |              |                       |                  |                 |
|                         | l                   | <u> </u>                 |              |                       |                  |                 |
|                         | l                   | <u> </u>                 |              | _                     |                  |                 |
|                         | I                   |                          |              |                       |                  |                 |
|                         | I                   |                          |              |                       |                  |                 |
| i                       | i                   | <b>_</b>                 |              | _ii                   |                  |                 |
|                         |                     | -                        |              |                       |                  | <u>-</u> -      |
| •                       |                     |                          |              |                       |                  | P.              |
|                         | 1                   |                          | 1/24         | 1                     |                  | <b>NO</b><br>OK |

29. ábra

A **Bejelentések keresése** nevű ablakon lehet leválogatni a bejelentéseket (*lekérdezés futtatása* 

) nyomógomb) (30. ábra).

| 6        | Részleg           | -         |          |     | •                         |              |          |              |         |       |      |           | I |
|----------|-------------------|-----------|----------|-----|---------------------------|--------------|----------|--------------|---------|-------|------|-----------|---|
| CAT DEAL |                   |           | Egy hón  | арі | nál nem régebbi 🗖         |              | 181      |              |         |       |      |           | Ŀ |
|          | Az ennél          | korábbiak |          | 0.0 |                           |              |          |              |         |       |      |           |   |
| ont. sz. | Tel.              | Rendszám  | Gyártmár | ıy  | Tipus                     | J. k. (terv) | Jav. ke: | J. v. (terv) | Jav. ve | Megvá | ID   | MI. típus |   |
|          |                   | ITK-526   | NISSAN   | -   | MIVRA                     |              |          |              |         |       | 2192 | Normál    | _ |
|          | 06204807205       | KYT-068   | NISSAN   | -   | PICK UP 2.5 DC 4WD NAVARA |              |          |              |         |       | 3297 | Normál    | _ |
|          |                   | KZR-962   | NISSAN   | -   | NAVARA 4WD LE             | 2007.12.20   | 08:00    | 2007.12.20   | 10:00   |       | 3734 | Normál    |   |
|          | 20/9428880        | JGG-296   | NISSAN   | -   | PICKUP                    |              |          |              |         |       | 3200 | Normál    | _ |
|          | 20/9428880        | JGG-296   | NISSAN   | -   | PICKUP                    |              |          |              |         |       | 3201 | Normál    |   |
|          | +36 30 254-9366   | IDS-574   | -        | -   | D22 PICKUP                |              |          |              |         |       | 2790 | Normál    |   |
|          | 20/313-9054       | IFV-748   | NISSAN   | -   | ALMERA TÍNO 1.8 P2        | 2007.10.18   | 13:00    | 2007.10.18   | 16:00   |       | 2613 | Normál    |   |
|          | 06204807205       | KRR-531   | NISSAN   | •   | ALMERA 1.5 4D VISIA AC    |              |          |              |         |       | 2350 | Normál    |   |
|          | 304-339           | IKB-868   | NISSAN   | -   | AKMERA                    | 2007.12.14   | 12:30    | 2007.12.14   | 13:30   |       | 3678 | Normál    | _ |
|          | 06306811634       | IKB-579   | NISSAN   | -   | MICRA                     |              |          |              |         |       | 3671 | Normál    |   |
|          | 06204807205       | KYT-068   | NISSAN   | -   | PICK UP 2.5 DC 4WD NAVARA |              |          |              |         |       | 3661 | Normál    |   |
|          | 06302891217       | KLK-680   | NISSAN   | •   | NOTE 1,4 VISIA CD+AC      |              |          |              |         |       | 2492 | Normál    |   |
|          | 30/9129691,30/321 | JXM-637   | NISSAN   | -   | ALMERA 1.5 4D VISIA AC    |              |          |              |         |       | 3625 | Normál    |   |
|          | 06306811634       | IKB-579   | NISSAN   | -   | MICRA                     |              |          |              |         |       | 3550 | Normál    |   |
|          | 30/9129691,30/321 | JXM-637   | NISSAN   | -   | ALMERA 1.5 4D VISIA AC    |              |          |              |         |       | 2785 | Normál    |   |
|          | 20/561-7030       | JYF-183   | NISSAN   | -   | ALMERA 1.5 4D VISIA AC    |              |          |              |         |       | 2157 | Normál    |   |
|          | 06709439764       | KDM-727   | NISSAN   | •   | NAVARA D/C 4WD XE 6 M/T   |              |          |              |         |       | 2592 | Normál    |   |
|          | +36 30 213-6709   | HEL-454   | -        | -   | P11                       |              |          |              |         |       | 3105 | Normál    |   |
|          | 20/4840958        | KBV-530   | NISSAN   | -   | ALMERA 1.5 4D VISIA AC    |              |          |              |         |       | 2854 | Normál    |   |
|          |                   |           |          |     |                           |              |          |              |         |       |      |           |   |
|          |                   |           |          |     | 10/167                    |              |          |              |         |       |      | NC        | 2 |

30. ábra

(EV) nyomógombra történő kattintásra törlődnek a bejelentések.

## 2.5. Egyéb funkciók

A Bejelentések karbantartása ablakról több különböző egyéb funkció is elérhető még.

#### <u>Méret</u> 0

A képernyő alján lévő méretező (A here i A) gombok segítségével állítható a képernyő alsó mérete (31. ábra és 32. ábra).

|                   | 07:30 | 08 | 08:30 | 09 | 09:30 |
|-------------------|-------|----|-------|----|-------|
| CSETE SÁNDOR      |       |    |       |    |       |
| EICHINGER ZOLTÁN  |       |    |       |    |       |
| HRUBÓCZKI JÁNOS   |       |    |       |    |       |
| KISS ISTVÁN       |       |    |       |    |       |
| KORPAI PÉTER      |       |    |       |    |       |
| LINZENBOLD ATTILA |       |    |       |    |       |
| PADÁNYI ATTILA    |       |    |       |    |       |
| ZAJDÁCZKI GYÖRGY  |       |    |       |    |       |
|                   |       |    |       |    |       |

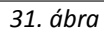

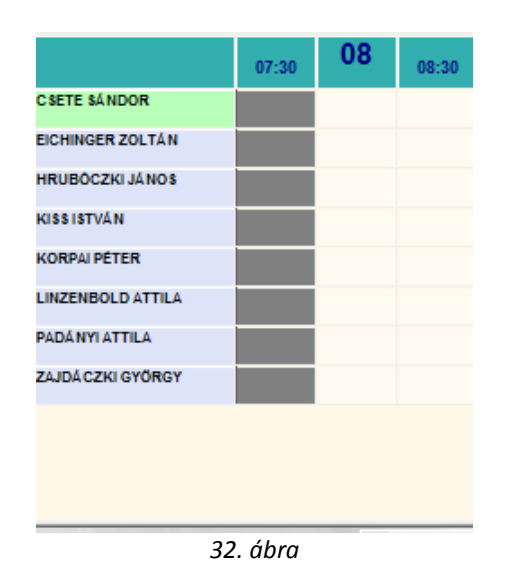

#### • Heti nézet, napi nézet, több napos nézet

A képernyő alján lévő (Het) nyomógomb segítségével nemcsak **napi** nézet, hanem **heti** nézet is megjeleníthető (33. ábra).

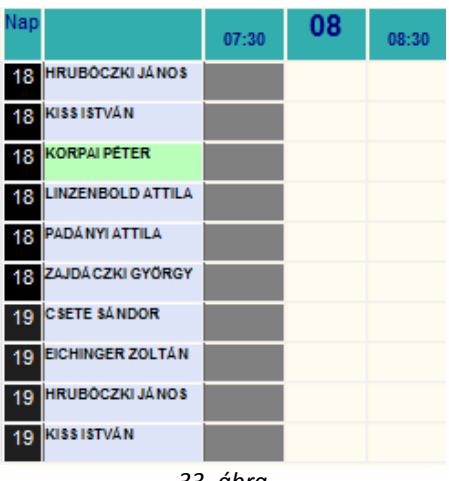

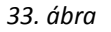

A *napi nézet* () nyomógombra kattintva visszaáll a rendszer **napi** nézetre.

A *több napos nézet* (EEE) nyomógombra kattintva beállítható (34. ábra), hogy mely napok és mely szerelők adatai jelenjenek meg a **Bejelentések karbantartása** nevű ablak alsó részén.

|    |     | 1. 1. 1   | 2008   | B     |        |     | Teljes név        | Műszaktípus |
|----|-----|-----------|--------|-------|--------|-----|-------------------|-------------|
|    |     |           |        | -     | 1      |     | BERECZKI SZILÁRD  | D-MŰSZAK    |
|    |     | F         | ebru   | ar    |        |     | BODÓ MIKLÓS       | D-MŰSZAK    |
| H  | ĸ   | SZ        | Cs     | P     | SZ     | V   | CSANÁDI PÉTER     | M-MÜSZAK    |
|    |     |           |        |       | 01     |     | CSETE SÁNDOR      | NY-MŰSZAK   |
|    | 100 |           | 200 11 | 1     | 2      | 3   | EICHINGER ZOLTÁN  | NY-MŰSZAK   |
|    | 100 | _         |        |       |        | -   | HORVÁTH ZSOLT     | D-MŰSZAK    |
| 4  | 5   | 6         | 7      | 8     | 9      | 10  | HRUBÓCZKI JÁNOS   | NY-MŰSZAK   |
| 44 | 40  | 40        |        | Arl   | 40     | 47  | KISS ISTVÁN       | NY-MŰSZAK   |
| 11 | 12  | 13        | 14     | 15    | 10     | 1/  | KORPAI PÉTER      | NY-MŰSZAK   |
| 10 | 10  | 20        | 21     | 22    | 23     | 24  | LINZENBOLD ATTILA | NY-MŰSZAK   |
| 10 | 19  | 20        | 21     | 22    | 25     | 24  | OLÁH RÓBERT       | M-MÜSZAK    |
| 25 | 26  | 27        | 28     | 29    |        | 12  | PADÁNYI ATTILA    | NY-MŰSZAK   |
|    |     |           |        |       |        |     | SERES JÓZSEF      | M-MÜSZAK    |
|    |     |           | AL     | uália | - hór  | an  | VARGA GERGELY     | M-MÜSZAK    |
|    |     |           | -      | uana  | 5 1101 | lap | VIDA MÁRIUS       | D-MŰSZAK    |
|    | Г   | Store 61  |        |       | -      |     | ZAJDÁCZKI GYÖRGY  | NY-MŰSZAK   |
|    | 1   | Storolo 1 |        |       | 105    |     |                   |             |
|    |     | 02010102  |        |       |        |     |                   |             |
|    |     | STALAIO2  |        |       |        |     | 1                 | A 10.00     |
|    |     | Szerelő4  |        |       |        |     |                   | N.C.        |

34. ábra

#### o <u>Frissítés</u>

Frissítés

A képernyő alján lévő ( rissíti a képernyőt (erre azért van szükség, hogyha egyszerre többen dolgoznak a rendszerben, akkor lássák egymás bejelentésit).

#### Adott szabad idő keresése

Az *adott szabad idő keresése* (IIII) nyomógombra kattintva megkereshető a rendszerben, hogy egy adott időtartamú munka elvégzésére hol található szabad hely a rendszerben (35. ábra).

| 1    | Időigény bekérése           |              | ×           |
|------|-----------------------------|--------------|-------------|
| News | Időigény 00:00<br>Szerelő - | <u>1</u>     | -           |
|      | Közvetlen egym              | ás melletti  | időpontok 🗖 |
|      |                             |              | NO<br>OK    |
| ldői | igény csökkentése           | e fél órával |             |
|      |                             | a= //        |             |

35. ábra

Az időigény bekérése nevű ablakon be lehet állítani az időigényt és szerelőt (36. ábra).

| Időigén  | y 02:00  | 23       | Fr -       |       |
|----------|----------|----------|------------|-------|
| Szerel   | IÕ BEREC | ZKI SZIL | ARD        | -     |
| Közvetle | en egymá | s melle  | tti időpon | tok 🔽 |
|          |          |          | _          |       |
|          |          |          | N C        |       |

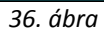

A *mentés* () nyomógombra kattintva a rendszer a naptárban bejelöli azokat a napokat, amelyre van még szabad hely (37. ábra).

|    |         | 100 | 2008 | 3  |    | 611 |  |  |  |  |
|----|---------|-----|------|----|----|-----|--|--|--|--|
|    | Február |     |      |    |    |     |  |  |  |  |
| H  | K       | Sz  | Cs   | Ρ  | Sz | V   |  |  |  |  |
|    |         | 21  | 25   | 1  | 2  | 3   |  |  |  |  |
| 4  | 5       | 6   | 7    | 8  | 9  | 10  |  |  |  |  |
| 11 | 12      | 13  | 14   | 15 | 16 | 17  |  |  |  |  |
| 18 | 19      | 20  | 21   | 22 | 23 | 24  |  |  |  |  |
| 25 | 26      | 27  | 28   | 29 |    | 1   |  |  |  |  |
|    |         |     |      |    | Ма |     |  |  |  |  |

37. ábra

## 2.6. Készletfoglalási funkció

Adott előjegyzéshez hozzárendelhetőek, illetve készletfoglalhatóak alkatrészek, melyet a **Bejelentve** státuszba állítátást követően a **Bejelentések karbantartása** ablakban a *Készletfoglalások* 

🅮) nyomógombra kattintásra megjelenő ablakban végezhető el (38. ábra).

| 🗽 Készletfoglalás (ID: 3873) |                                                                                          |
|------------------------------|------------------------------------------------------------------------------------------|
| Cikkszám (F3)     Megnevezés | Foglalt n <mark>Várh. számlázá</mark> Raktári k <mark>Betár. al</mark> Várható Megrend G |
|                              |                                                                                          |
|                              |                                                                                          |
| Gyári                        |                                                                                          |
| C Egyéb                      |                                                                                          |
|                              | 20. <i>than</i>                                                                          |

38. ábra

A **Készletfoglalás** ablakban lehet felvinni az adott bejelentéshez tartozó munka vagy Javítási csomag elvégzéséhez szükséges alkatrészeket (39. ábra).

| 🔣 Készletfoglalás (ID: 3873                             | )          |           |                |              |              |         | ×     |
|---------------------------------------------------------|------------|-----------|----------------|--------------|--------------|---------|-------|
|                                                         |            |           |                |              |              |         |       |
| A Cikkszám (F3)                                         | Megnevezés | Foglalt n | Várh. számlázá | Raktári kBet | ár. al Várha | ató Meg | rendG |
| 32865AU115                                              | ÁLLÍTÓKAR1 | 1,00      | 15 180,06      | ,00          | ,00          | ,00     | ,00   |
| <ul> <li>✓</li> <li>✓ Gyári</li> <li>✓ Egyéb</li> </ul> |            |           |                |              |              |         | , R   |

39. ábra

A felvitt alkatrészek felvitelét követően ki kell jelölni az alkatrészeket, majd a *Készletfoglalás* ( nyomógombra kell kattintani.

### 2.7. Bejelentések megjelenítése

Abban az esetben, ha az eddigi előjegyzésekre van szükség, akkor a **Bejelentések** 

**karbantartása** ablakban kell az Új lekérdezés összeállítása (**1988**) nyomógombra kattintani (40. ábra).

| u Bejelentések keresése |                |             |                     |         |                                                                            |                    |             |                 |           | <b>—</b> ×   |
|-------------------------|----------------|-------------|---------------------|---------|----------------------------------------------------------------------------|--------------------|-------------|-----------------|-----------|--------------|
|                         | Részleg -<br>E | gy hónapn   | ▲<br>ál nem régebbi | द द द द | Előkészítés ala<br>Bejelentve<br>Munkalap kész<br>Gj. beérkezésr<br>Törölt | tt<br>ült<br>e vár | •           |                 |           |              |
| 🚓 Kont. sz. Tel         | . Rendszám G   | Gyártmány 👘 | lípus -             |         | J. k. (terv)                                                               | Jav. ke: J         | . v. (terv) | Jav. vé Megváll | ) MI. tír | pus 🔺        |
|                         |                | <b>_</b>    |                     |         |                                                                            |                    |             |                 |           |              |
|                         |                | -           |                     |         |                                                                            |                    |             |                 |           |              |
|                         |                | •           |                     |         |                                                                            |                    |             |                 |           | <u> </u>     |
|                         |                | -           |                     |         |                                                                            |                    |             |                 |           | <u> </u>     |
|                         |                | -           |                     |         |                                                                            |                    |             |                 |           |              |
|                         |                | -           |                     |         |                                                                            |                    |             |                 |           |              |
|                         |                |             |                     |         |                                                                            |                    |             |                 |           | i =          |
|                         |                | <u> </u>    |                     |         |                                                                            |                    |             |                 |           |              |
|                         |                | <u> </u>    |                     |         | _                                                                          |                    |             |                 |           |              |
|                         |                |             |                     |         |                                                                            |                    |             |                 |           |              |
|                         |                |             |                     |         |                                                                            |                    |             |                 |           |              |
|                         |                |             |                     |         |                                                                            |                    |             |                 |           |              |
|                         |                | •           |                     |         |                                                                            | ii-                |             |                 |           |              |
| i                       | <u> </u>       | •           |                     |         | _                                                                          | i i i              |             |                 |           |              |
|                         |                | •           |                     |         |                                                                            | İ                  |             |                 |           |              |
|                         |                | -           |                     |         |                                                                            |                    |             |                 |           | - 1          |
|                         |                | •           |                     |         |                                                                            |                    |             |                 |           | <u> </u>     |
|                         |                | •           |                     |         |                                                                            |                    |             |                 |           | <u> </u>     |
| •                       | III            |             |                     |         |                                                                            |                    |             |                 |           | - F          |
|                         | 1              |             |                     |         |                                                                            |                    |             |                 |           | <b>NO</b> 0K |

40. ábra

A Bejelentések keresése ablakon a már elkészült (Bejelentve vagy annál nagyobb státuszú)

előjegyzések jelennek meg (*lekérdezés futtatása* (

Továbbá lehetőség van a Bejelentések karbantartása nevű ablakon történő keresésre is

(**?**] **E (1/3560 )**), majd a leválogatott bejelentések közti

lapozásra.